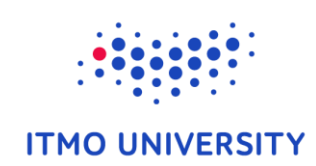

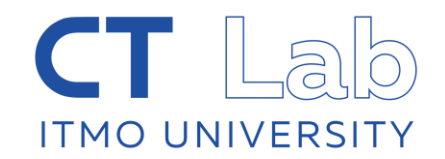

## Metabolic network analysis

**Alexey Sergushichev** 

Sep 23, Nice

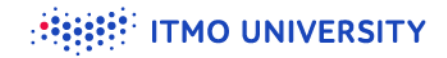

## Outline

- Exploring gene expression datasets
- Simple analysis methods
- **Vorking with public datasets**

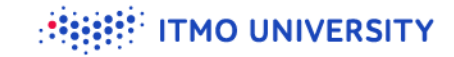

## Let's open Cytoscape

| File Edit View Select Layout Apps Tools Help |                                         |            |
|----------------------------------------------|-----------------------------------------|------------|
| 📂 🖹 놓 ╁ 🦨 🗳 🕀 Q                              | Q Q Ø Enter search term                 |            |
| Control Panel                                |                                         |            |
| Network Style Select                         |                                         |            |
| **                                           |                                         |            |
|                                              |                                         |            |
|                                              |                                         |            |
|                                              |                                         |            |
|                                              | No networks selected                    |            |
|                                              |                                         |            |
|                                              |                                         |            |
|                                              |                                         |            |
|                                              |                                         |            |
|                                              |                                         |            |
|                                              | III 🕄                                   |            |
|                                              | Table Panel                             | <b>×</b> □ |
|                                              |                                         |            |
|                                              |                                         |            |
|                                              |                                         |            |
|                                              |                                         |            |
|                                              |                                         |            |
|                                              |                                         |            |
|                                              |                                         |            |
|                                              |                                         |            |
|                                              |                                         |            |
|                                              |                                         |            |
|                                              | Node Table   Edge Table   Network Table |            |
|                                              |                                         | Memory     |

## Metabolic&transcriptional profiling pipeline

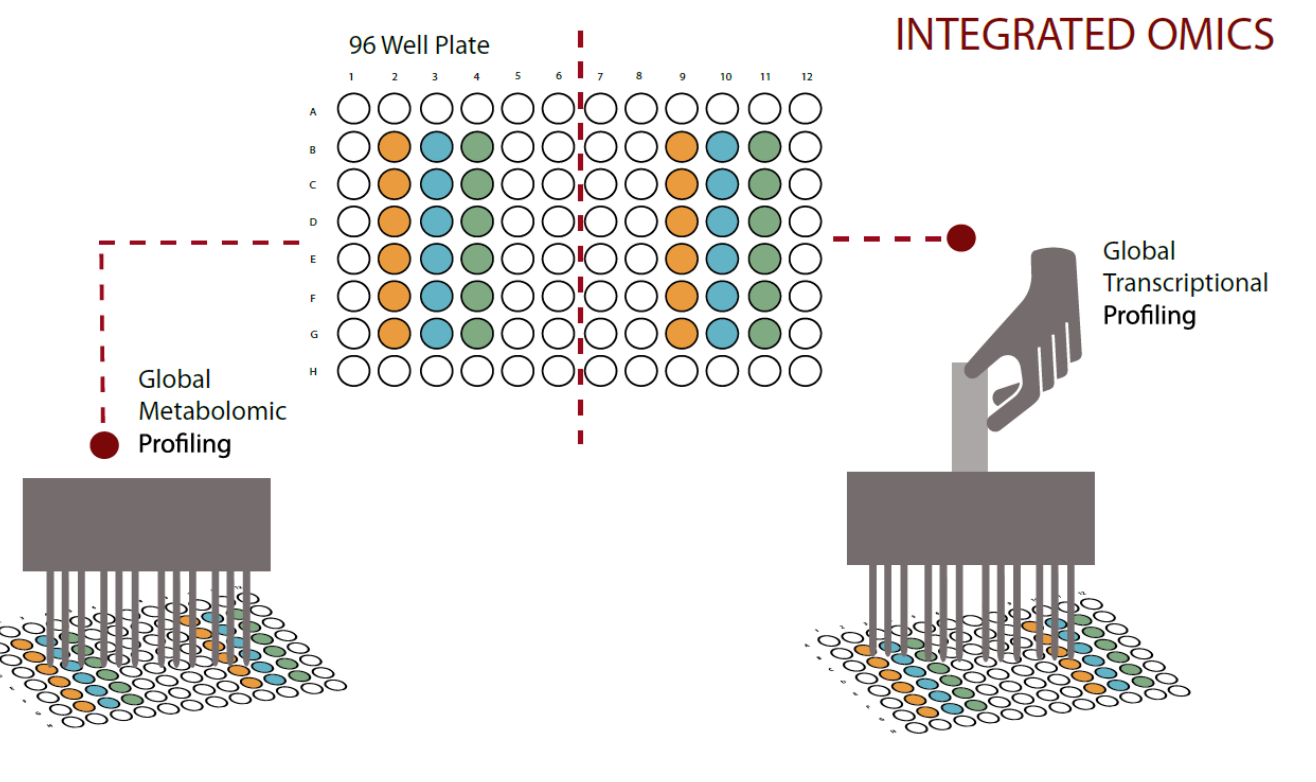

Agios

#### Artyomov lab

**ITMO UNIVERSITY** 

# Macrophages polarization goes with high metabolic regulation

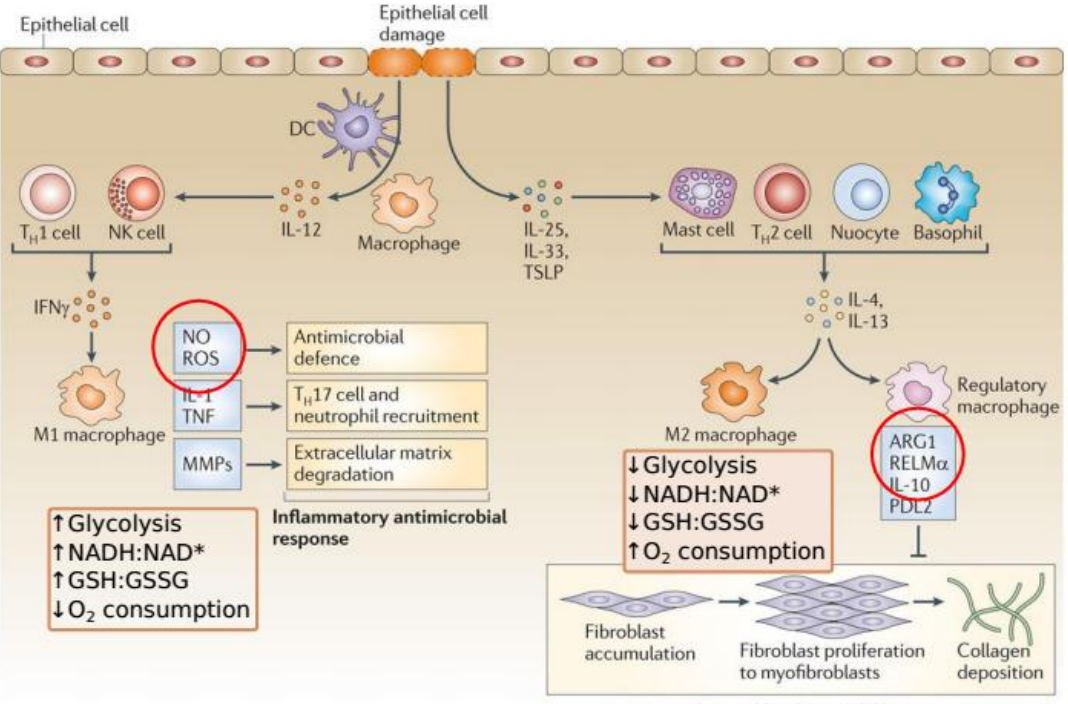

#### Wound healing and fibrosis

Murray&Wynn (2011), Nature Reviews Immunology

## Integrating metabolic and transcriptional data

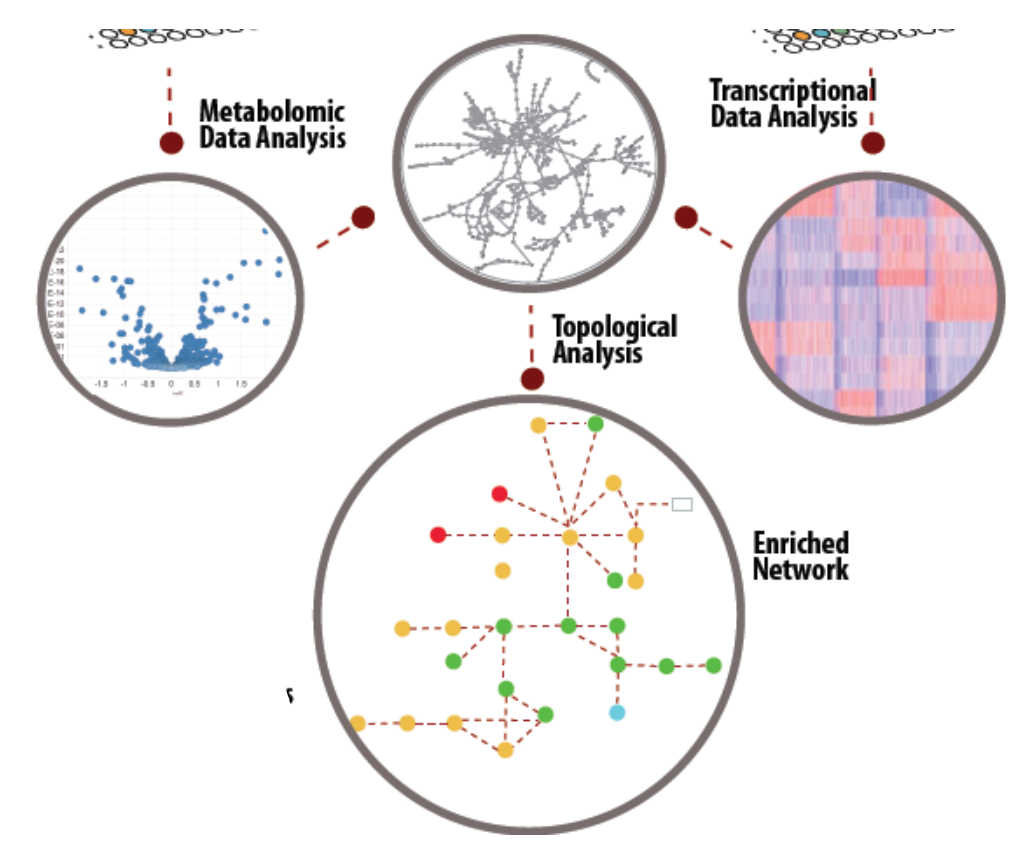

ITMO UNIVERSITY

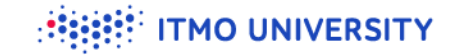

## M1 vs M2 module

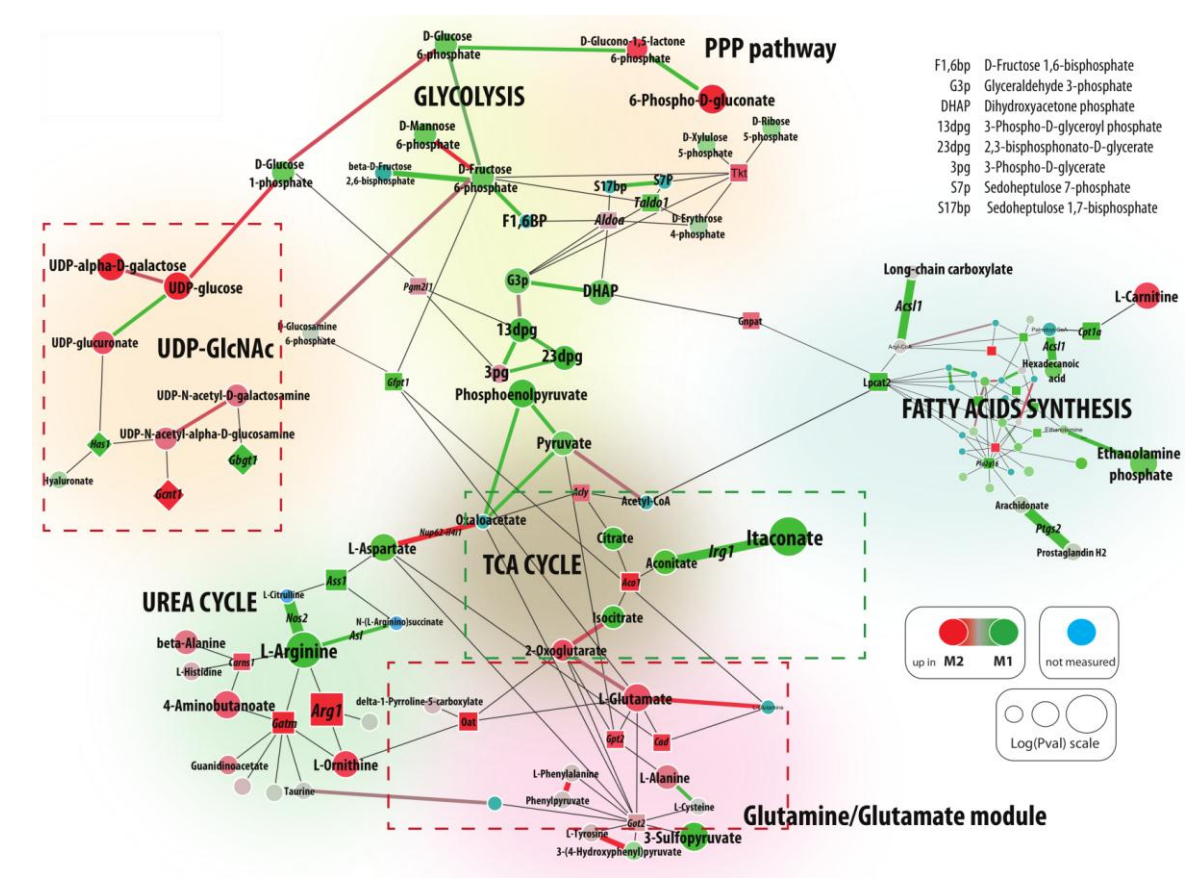

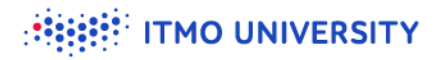

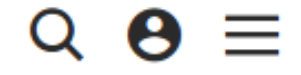

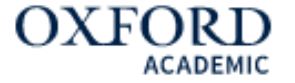

## **Nucleic Acids Research**

## GAM: a web-service for integrated transcriptional and metabolic network analysis **a**

Alexey A. Sergushichev ➡; Alexander A. Loboda; Abhishek K. Jha; Emma E. Vincent; Edward M. Driggers; Russell G. Jones; Edward J. Pearce; Maxim N. Artyomov

Nucleic Acids Res (2016) 44 (W1): W194-W200. DOI: https://doi.org/10.1093/nar/gkw266 Published: 20 April 2016 Article history ▼

📲 Views 🔻 📓 PDF 🛛 💪 Cite 🗠 Share 🔻 🔧 Tools 🔻

https://doi.org/10.1093/nar/gkw266

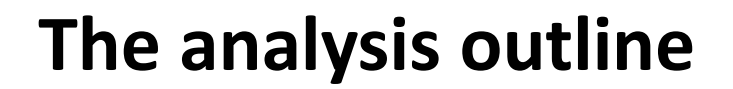

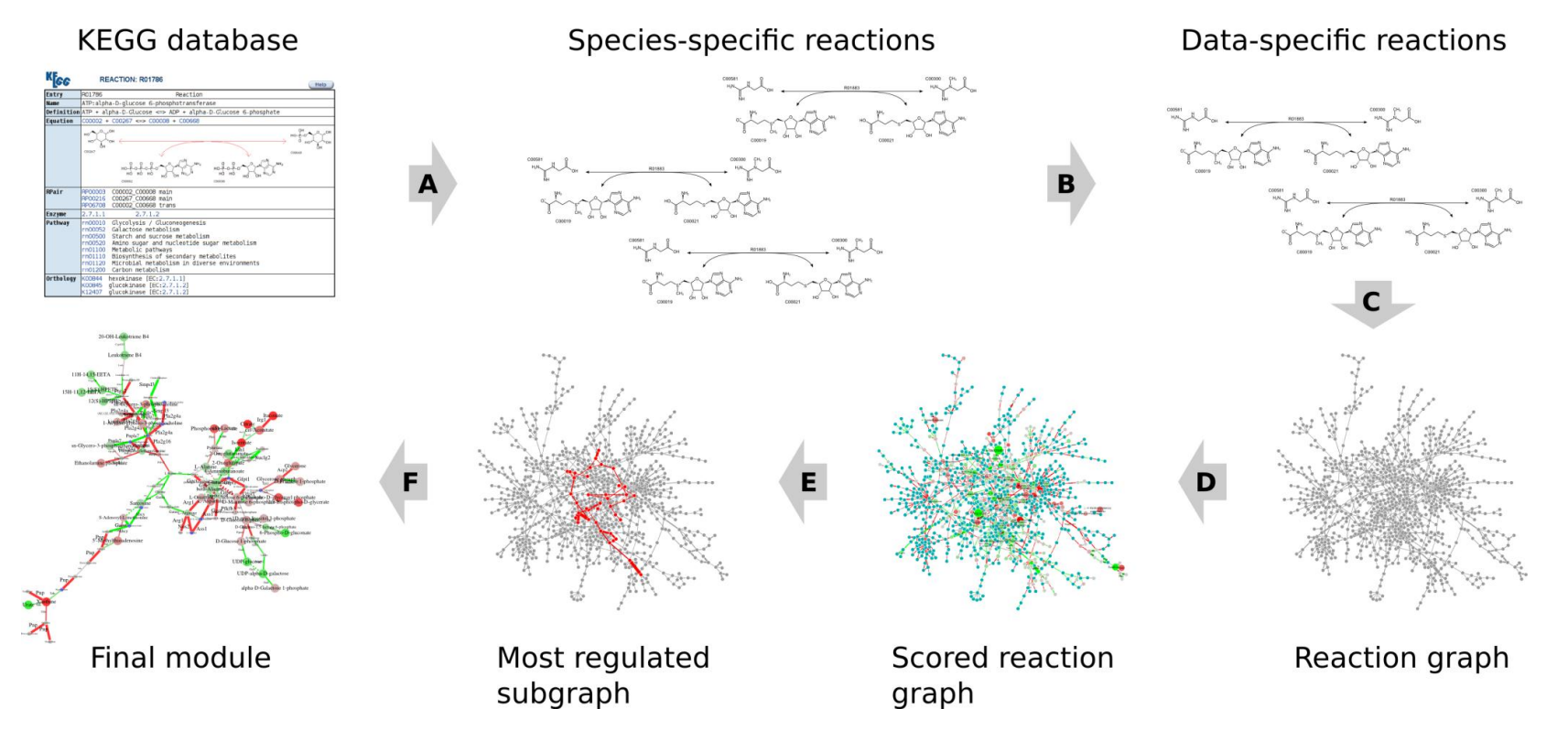

**ITMO UNIVERSITY** 

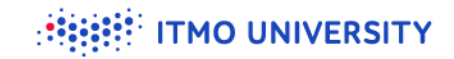

## Let's go to Shiny GAM

### https://artyomovlab.wustl.edu/shiny/gam/

Shiny GAM: integrated analysis of genes and metabolites

| Work                                                                                                    | Help                       | About                    |                                  |                                         |  |  |  |  |  |  |  |
|----------------------------------------------------------------------------------------------------|----------------------------|--------------------------|----------------------------------|-----------------------------------------|--|--|--|--|--|--|--|
| Like Shiny GAM? Check out Phantasus where you can do differential expression and submit the results to Shiny GAM |                            |                          |                                  |                                         |  |  |  |  |  |  |  |
|                                                                                                    |                            |                          |                                  |                                         |  |  |  |  |  |  |  |
|                                                                                                    | Reset                      | t all                    | Differential expression for gene | Differential expression for metabolites |  |  |  |  |  |  |  |
| 🗌 Exa                                                                                                    | mple DE fo                 | r genes                  | There is no genomic data         | There is no metabolic data              |  |  |  |  |  |  |  |
| 🔲 Exa                                                                                                    | mple DE fo                 | r metabolites            | Network summary                  |                                         |  |  |  |  |  |  |  |
| Select                                                                                                    | an organis                 | sm                       | There is no built network        |                                         |  |  |  |  |  |  |  |
| Mous                                                                                                    | se.                        | •                        |                                  |                                         |  |  |  |  |  |  |  |
| File wi                                                                                                    | th DE for g                | enes                     |                                  |                                         |  |  |  |  |  |  |  |
| Brow                                                                                                    | se No                      | file selected            |                                  |                                         |  |  |  |  |  |  |  |
|                                                                                                    |                            |                          |                                  |                                         |  |  |  |  |  |  |  |
| Brow                                                                                                    | se No                      | file selected            |                                  |                                         |  |  |  |  |  |  |  |
|                                                                                                    |                            |                          |                                  |                                         |  |  |  |  |  |  |  |
| Interpr                                                                                                    | et reaction                | is as                    |                                  |                                         |  |  |  |  |  |  |  |
| node                                                                                                    | S                          | •                        |                                  |                                         |  |  |  |  |  |  |  |
| ✓ Coll                                                                                                    | apse reacti                | ons                      |                                  |                                         |  |  |  |  |  |  |  |
| Ru                                                                                                    | n step 1, au<br>FDRs and n | utogenerate<br>un step 2 |                                  |                                         |  |  |  |  |  |  |  |
|                                                                                                    | or                         |                          |                                  |                                         |  |  |  |  |  |  |  |
|                                                                                                    |                            |                          |                                  |                                         |  |  |  |  |  |  |  |

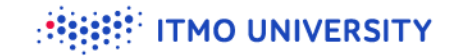

## Load the example data

Shiny GAM: integrated analysis of genes and metabolites

Work Help About

Like Shiny GAM? Check out Phantasus where you can do differential expression and submit the results to Shiny GAM

Reset all

✓ Example DE for genes

Example DE for metabolites

Organism: Mouse

Interpret reactions as

edges

Use RPAIRs

Run step 1, autogenerate FDRs and run step 2

or

Step 1: Make network

#### Differential expression for genes

- name : Ctrl.vs.MandLPSandIFNg.gene.de.tsv
- length : 16829
- ID type : RefSeq

Top DE genes:

| ID           | pval     | log2FC | baseMean |
|--------------|----------|--------|----------|
| NM_008730    | 2.89e-42 | -12.39 | 490      |
| NM_172621    | 3.85e-30 | 12.64  | 1388     |
| NM_013653    | 2.16e-29 | 8.58   | 3164     |
| NM_001004174 | 1.34e-26 | 8.07   | 3670     |
| NM_011198    | 1.80e-26 | 7.98   | 1857     |
| NM_021274    | 2.17e-26 | 8.02   | 3065     |

#### Differential expression for metabolites

- name : Ctrl.vs.MandLPSandIFNg.met.de.tsv
- length : 2119
- ID type : HMDB

#### Top DE metabolites:

| ID        | pval     | log2FC | baseMean |
|-----------|----------|--------|----------|
| HMDB00634 | 8.83e-34 | 3.12   | 17.1     |
| HMDB00620 | 8.83e-34 | 3.12   | 17.1     |
| HMDB02092 | 8.83e-34 | 3.12   | 17.1     |
| HMDB00749 | 8.83e-34 | 3.12   | 17.1     |
| HMDB10720 | 5.93e-31 | 2.51   | 16.0     |
| HMDB03407 | 5.93e-31 | 2.51   | 16.0     |

#### Not mapped to KEGG: 570

Top unmapped metabolites: show

Network summary

There is no built network

Not mapped to Entrez: 73

Top unmapped genes: show

# There are multiple ways to represent reactions as a graph

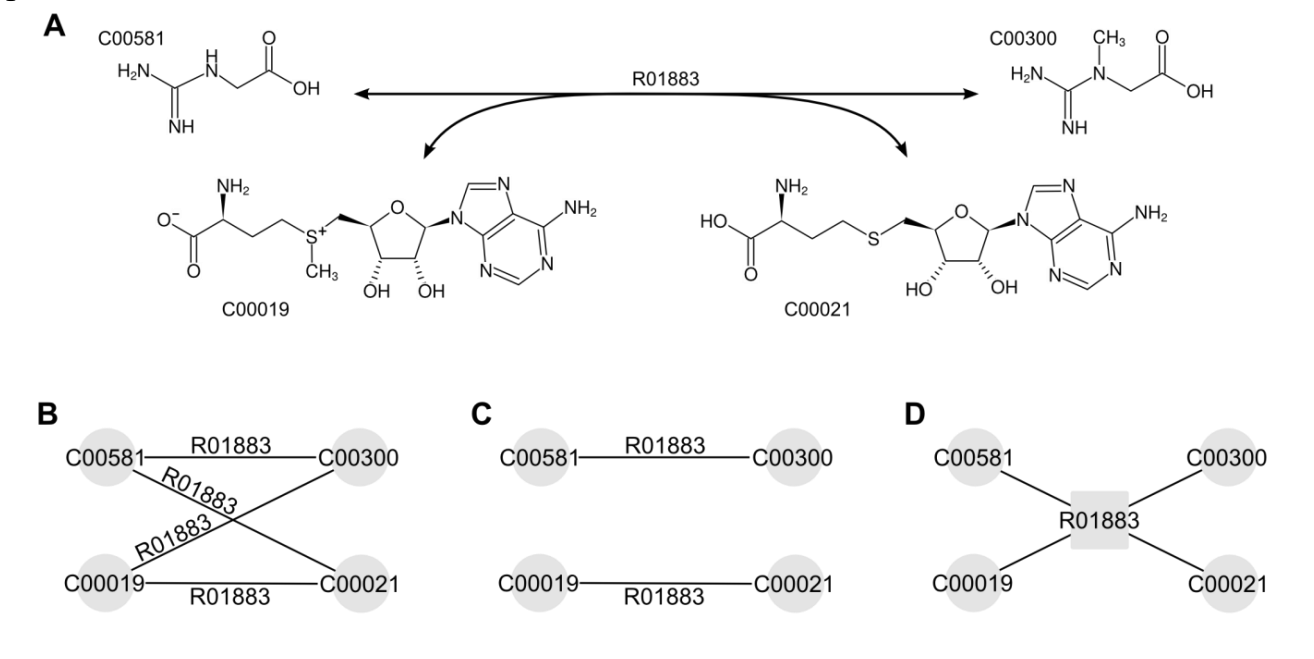

Reactions as edges

**Reaction as nodes** 

**ITMO UNIVERSITY** 

## Create a network

#### Shiny GAM: integrated analysis of genes and metabolites

Work Help About Like Shiny GAM? Check out Phantasus where you can do differential expression and submit the results to Shiny GAM Differential expression for genes Differential expression for metabolites Reset all name : Ctrl.vs.MandLPSandIFNg.gene.de.tsv name : Ctrl.vs.MandLPSandIFNg.met.de.tsv Example DE for genes length : 16829 length : 2119 ID type : RefSeq ID type : HMDB Example DE for metabolites Top DE genes: Top DE metabolites: Organism: Mouse log2FC ID pval baseMean ID pval log2FC baseMean Interpret reactions as NM 008730 2 89e-42 -12.39 490 HMDB00634 8.83e-34 3 12 17 1 edges 72621 3.85e-30 12.64 1388 HMDB00620 8.83e-34 3.12 17.1 NM 013653 8.58 3164 17.1 -29 HMDB02092 8.83e-34 3.12 Use RPAIRs 8.07 NM 001004174 1.34e-26 3670 HMDB00749 8.83e-34 3 12 17 1 Run step 1, autogenerate NM 011198 7.98 1857 2.51 16.0 1.80e-26 HMDB10720 5.93e-31 FDRs and run step 2 HMDD02407 NM 021274 2.17e-26 8.02 3065 5.93e-31 2.51 16.0 or Reactions as edges Not mapped to Entrez: 73 Not mapped to KEGG: 570 Step 1: Make network Top unmapped genes: show Top unmapped metabolites: show Click "Make Download the network Network summary number of nodes : 1645 · number of edges : 1649 network" ▲ Download XGMML

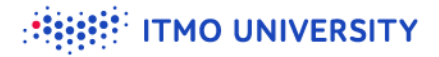

## **Cytoscape: loading network**

- Start New Session > From Network File > network.mmu.xgmml
  - or File > Import > Network > File
- Layout > Apply Preferred Layout (F5)

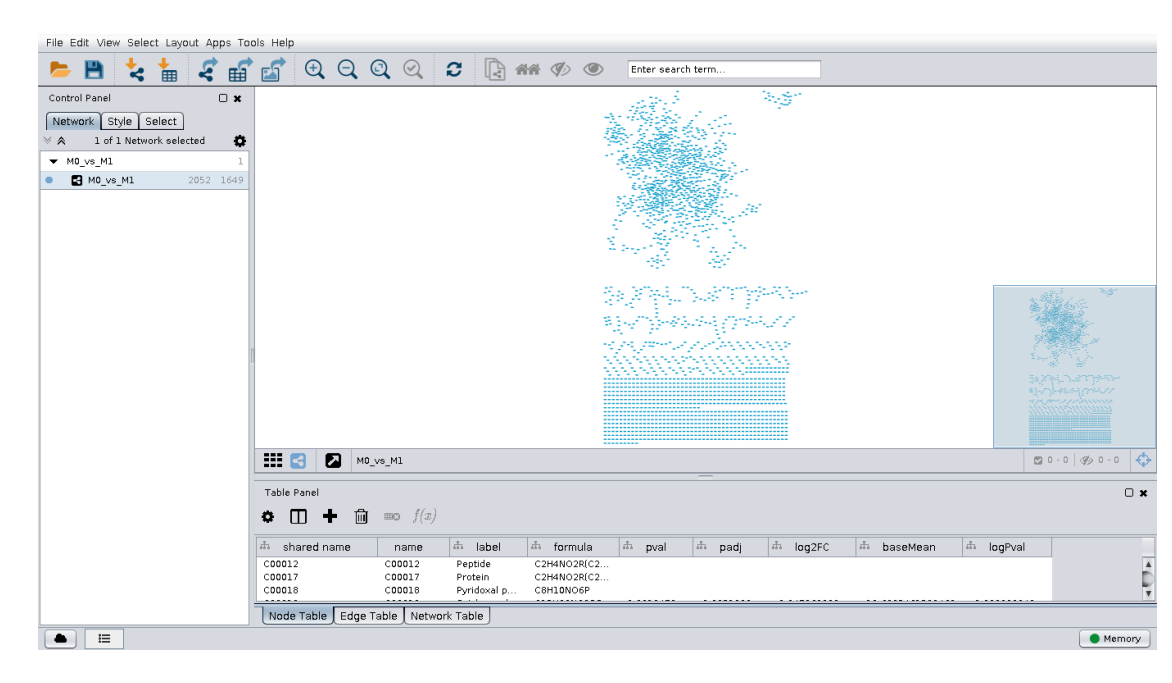

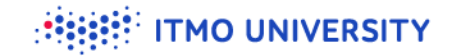

## **Cytoscape: editing style**

File Edit View Select Layout Apps Tools Help

ŧ≡

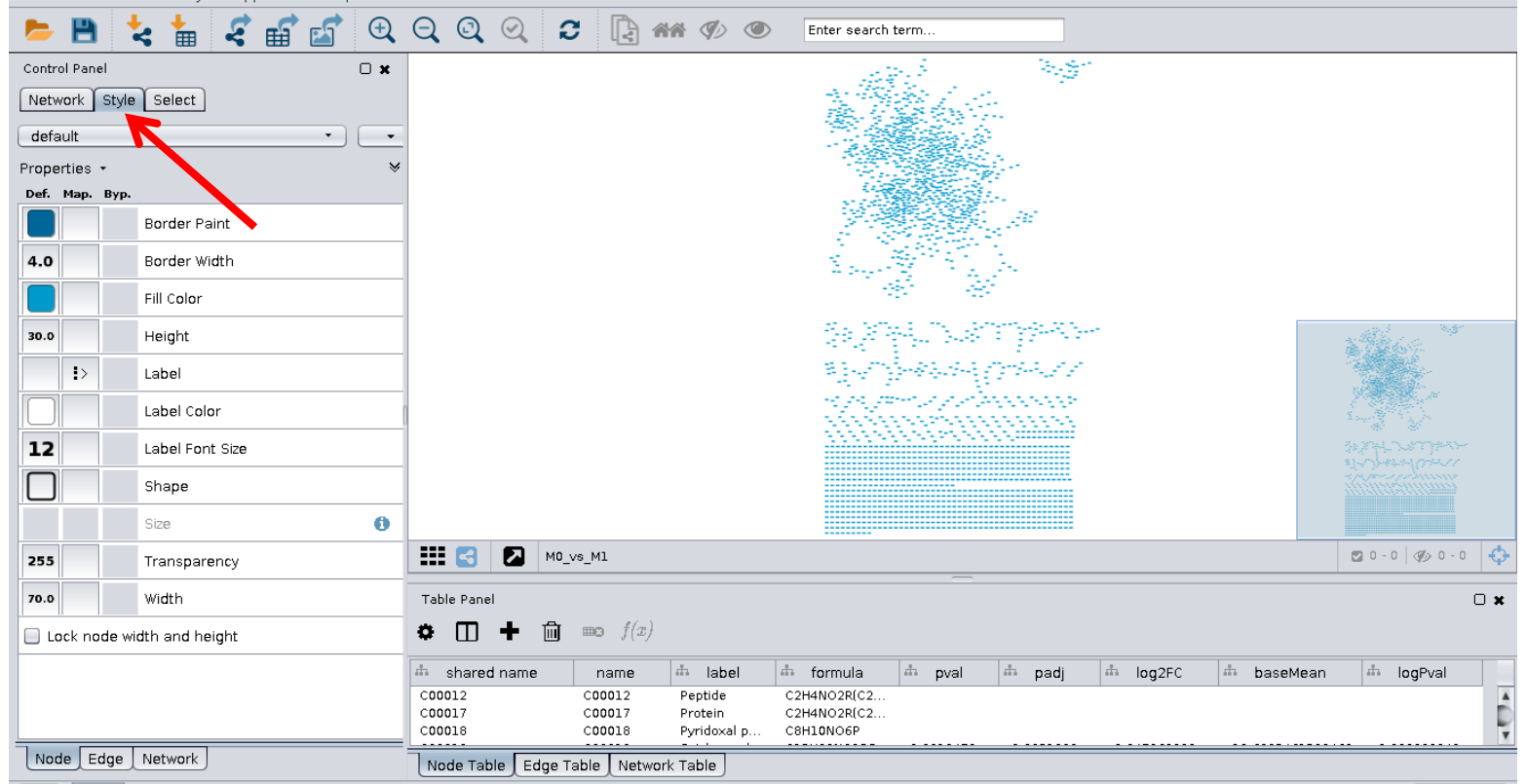

Memory

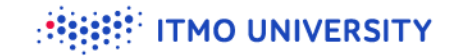

## **Cytoscape: set label style**

| File Edit Vie                          | w Select Layout Apps Tools |            |                        |
|----------------------------------------|----------------------------|------------|------------------------|
| default<br>Properties +<br>Def. Map. I | Вур.                       | • =        | Click to expand option |
|                                        | Border Paint               | •          |                        |
| 4.0                                    | Border Width               | •          |                        |
|                                        | Fill Color                 | •          |                        |
| 30.0                                   | Height                     | · ·        | Sat column to "labol"  |
| ≣>                                     | Label                      | ▼          | Set column to laber    |
| Column                                 | label                      |            |                        |
| Mapping Typ                            | pe Passthrough             | mapping 👘  |                        |
|                                        | Label Color                | •          | Manning Type:          |
| 12                                     | Label Font Size            | •          | wapping type.          |
|                                        | Shape                      | •          |                        |
|                                        | Size                       | <b>0</b> • | "Passtnrougn Wapping"  |
| 255                                    | Transparency               | •          |                        |
| 70.0                                   | Width                      | •          |                        |
| Lock noc                               | le width and height        |            |                        |

### **Cytoscape: set shape**

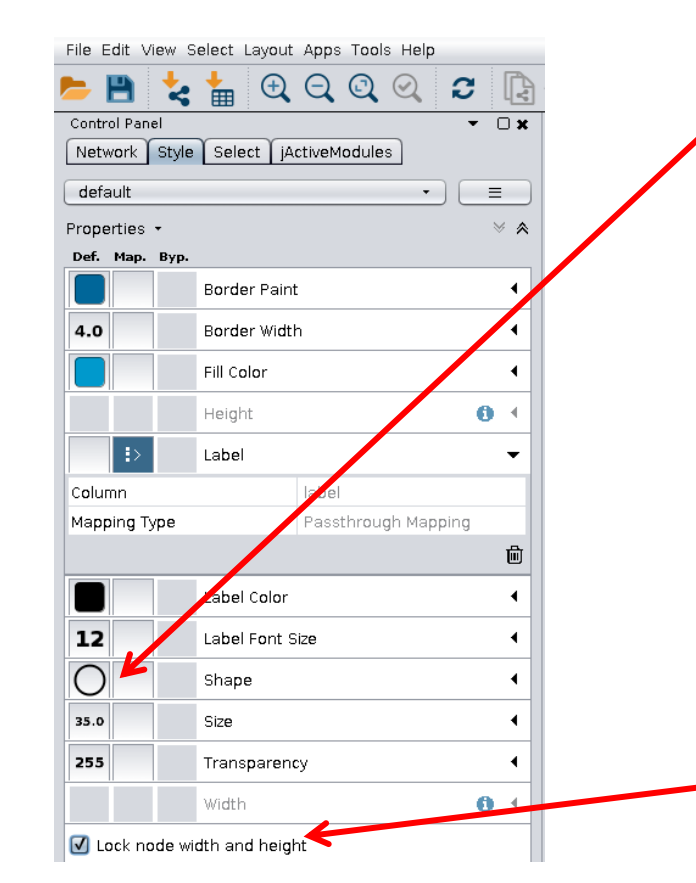

### Click and set to "Ellipse"

## Check "Lock width and height"

**ITMO UNIVERSITY** 

## Cytoscape: set fill color

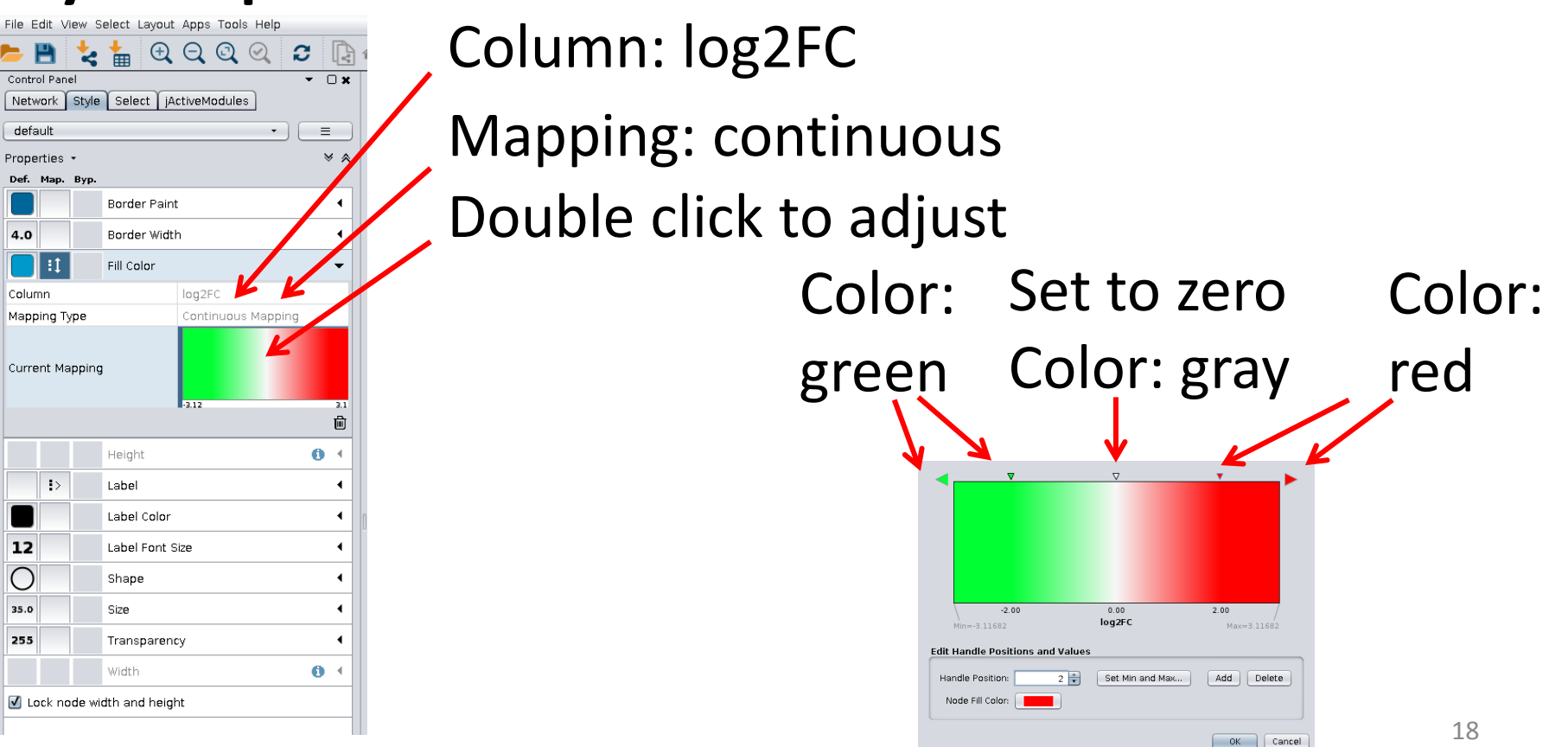

TMO UNIVERSITY

## **Cytoscape: set node size**

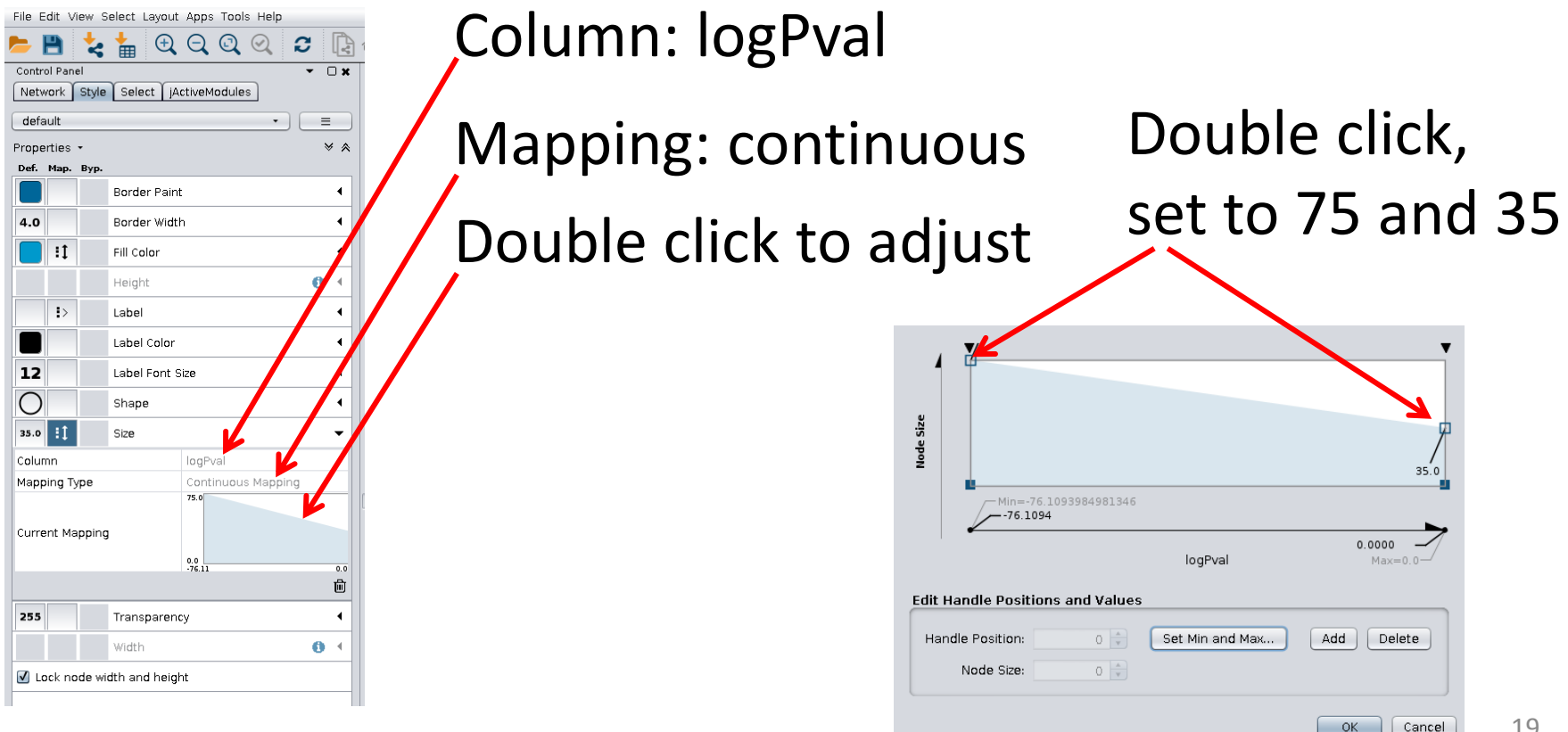

TMO UNIVERSITY

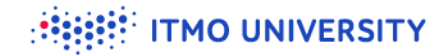

### Now it's better

#### File Edit View Select Layout Apps Tools Help

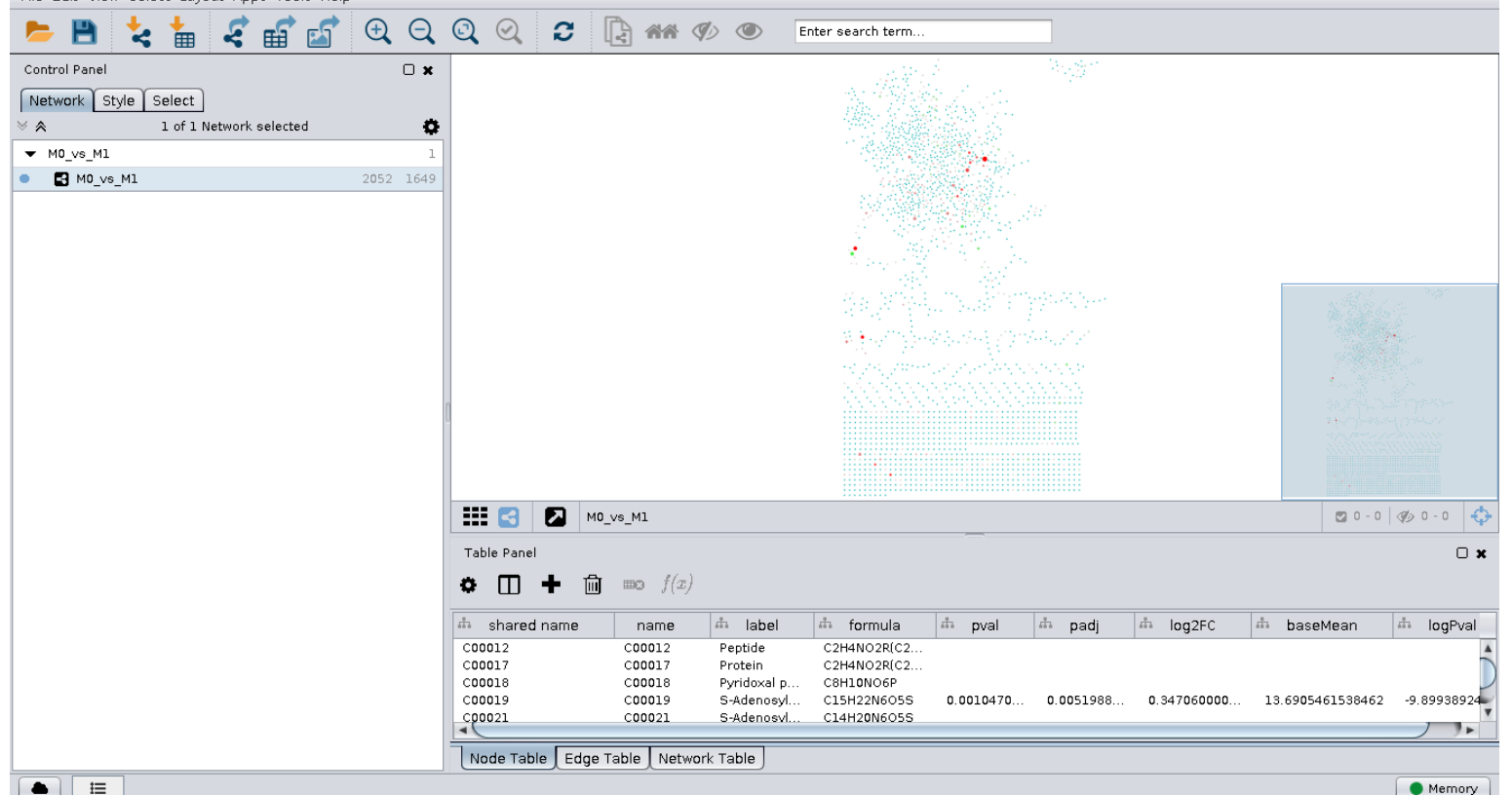

20

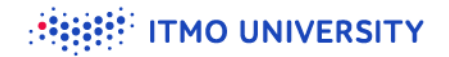

## **Cytoscape: loading style**

Ownload style XML-file from server:

- <u>http://artyomovlab.wustl.edu/pu</u> <u>blications/supp\_materials/GAM/</u> <u>GAM\_VizMap.xml</u>
- File > Import > Styles > GAM\_VizMap.xml
- Select "GAM" instead of "default"
- Styles > Options > Make Current Styles Default

Or download from here:

| log <sub>10</sub> | FDR fo | or me  | etabol | ites    |  |  |  |  |
|-------------------|--------|--------|--------|---------|--|--|--|--|
| -6                |        |        |        |         |  |  |  |  |
| Score             | for al | osent  | meta   | bolites |  |  |  |  |
| -20               |        |        |        |         |  |  |  |  |
|                   |        |        |        |         |  |  |  |  |
|                   | Autog  | gener  | ate FD | DRs     |  |  |  |  |
| 🗌 Try             | to sol | ve to  | optim  | ality   |  |  |  |  |
|                   | Step   | 2: Fir | id mod | dule    |  |  |  |  |
|                   |        |        |        |         |  |  |  |  |

🛓 Cytoscape VizMap

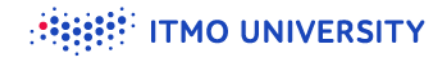

## **Cytoscape: loading style (2)**

A

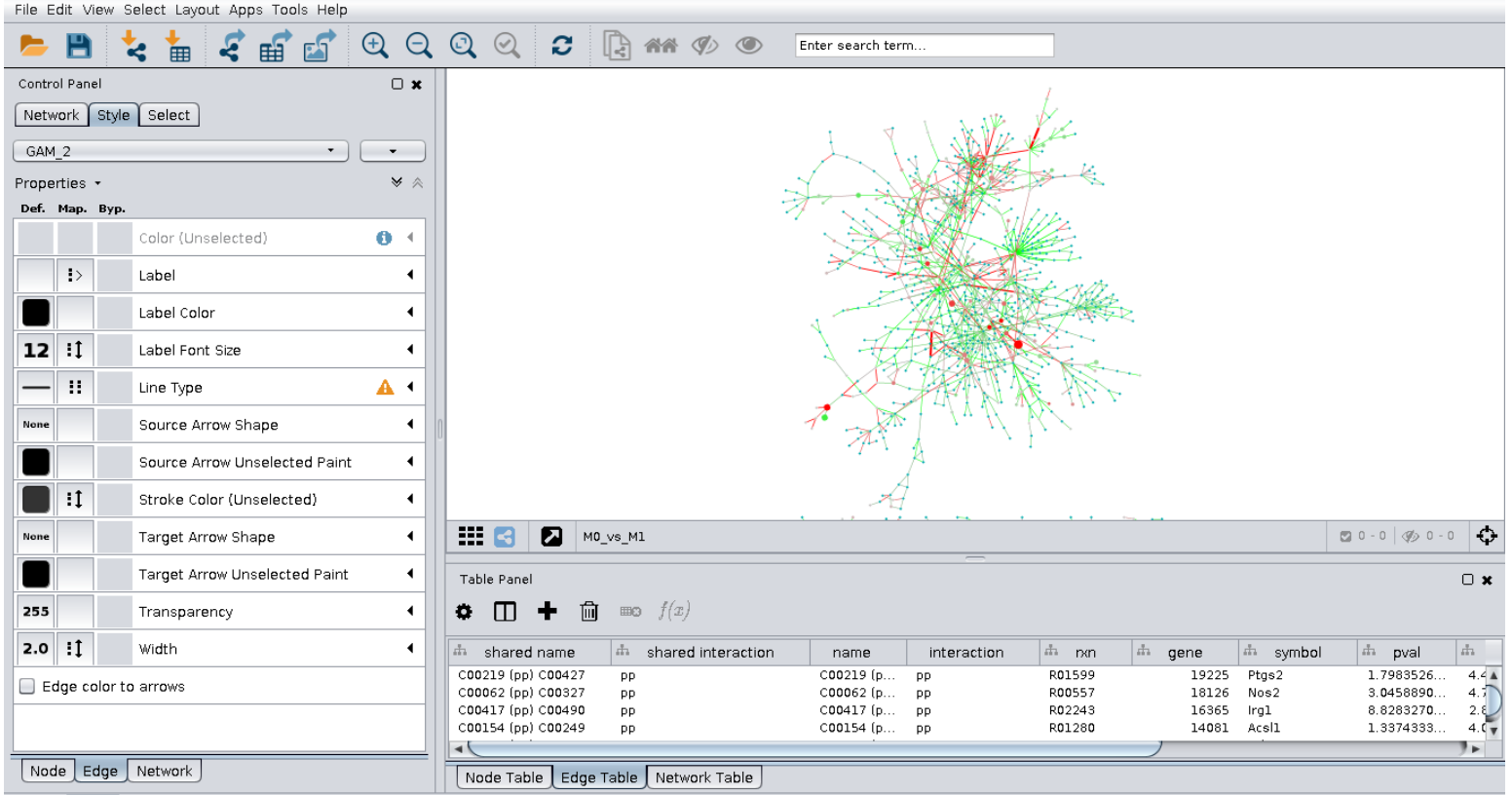

Memory

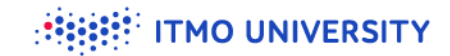

## Zoom in to Itaconate and Irg1

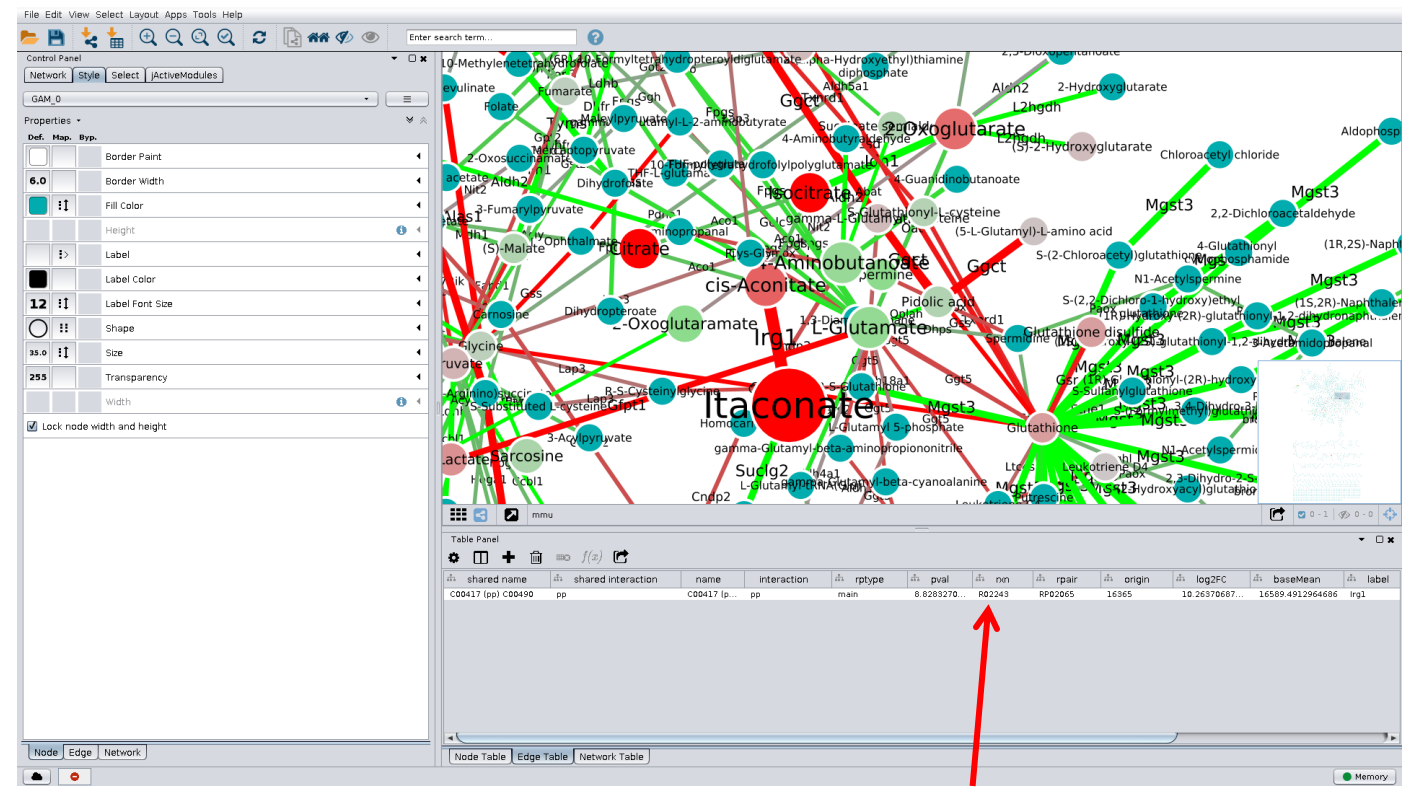

### Reaction ID: R02243

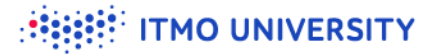

## Look at Irg1 reaction (R02243) at KEGG

| K CC          | REACTION: R02243                                                                                                    |                                                                                                    |
|---------------|----------------------------------------------------------------------------------------------------|----------------------------------------------------------------------------------------------------|
| Entry         | R02243 Reaction                                                                                                    | All links                                                                                                    |
| Name          | cis-Aconitate carboxy-lyase                                                                                                    | Optology (1)                                                                                                    |
| Definition    | cis-Aconitate <=> Itaconate + CO2                                                                                                    | KEGG BRITE (1)                                                                                                    |
| Equation      | C00417 <=> C00490 + C00011                                                                                                    | Pathway (2)                                                                                                    |
|               | $H \rightarrow H \rightarrow H \rightarrow H \rightarrow H \rightarrow H \rightarrow H \rightarrow H \rightarrow H \rightarrow H \rightarrow$ | Chemical substance (3)<br>KEGG COMPOUND (3)<br>Chemical reaction (2)<br>KEGG ENZYME (1)<br>KEGG RCLASS (1)<br>Gene (193)<br>KEGG ORTHOLOGY (1)<br>KEGG GENES (192)<br>All databases (201)<br>Download RDF |
| Reaction clas | s RC00667 C00417_C00490                                                                                                    |                                                                                                    |
| Enzyme        | 4.1.1.6                                                                                                    |                                                                                                    |
| Pathway       | rn00660 C5-Branched dibasic acid metabolism                                                                                                   |                                                                                                    |
| Orthology     | K17724 aconitate decarboxylase [EC:4.1.1.6]                                                                                                   |                                                                                                    |
| Other DBs     | RHEA: 15256                                                                                                    |                                                                                                    |

DBGET integrated database retrieval system

http://www.genome.jp/dbget-bin/www\_bget?rn:R02243

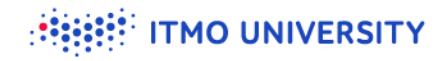

The network is too big! Let's try to extract its most important part.

## Jelly beans mining problem

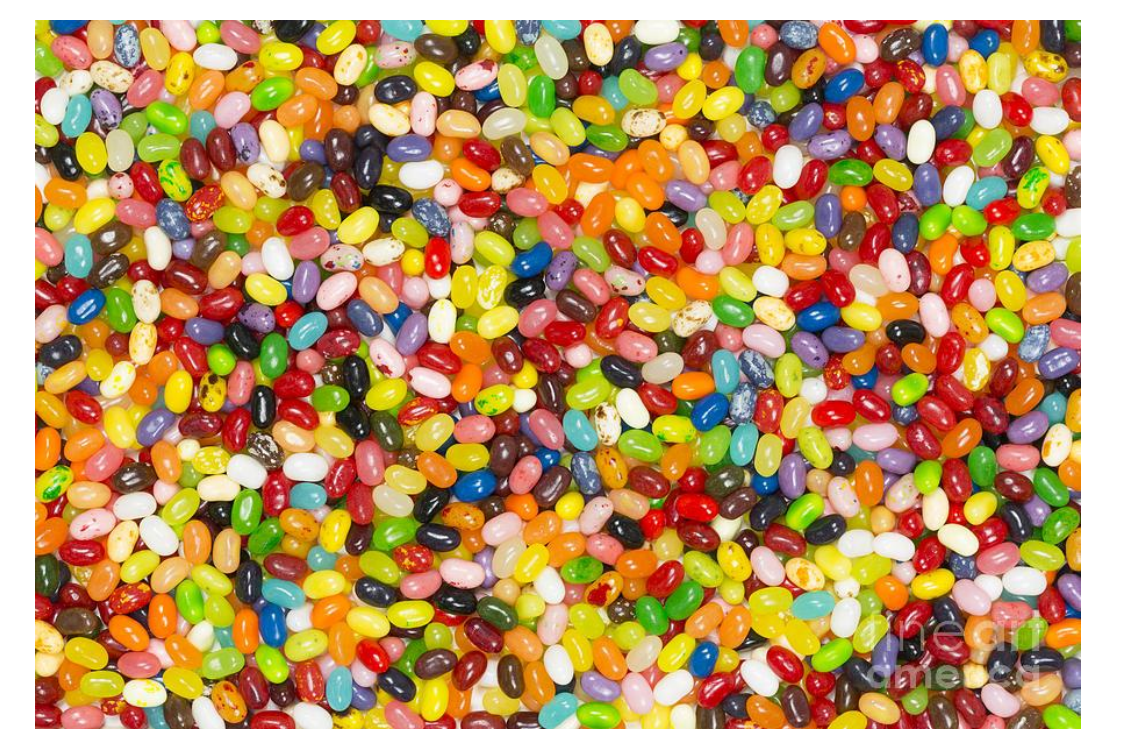

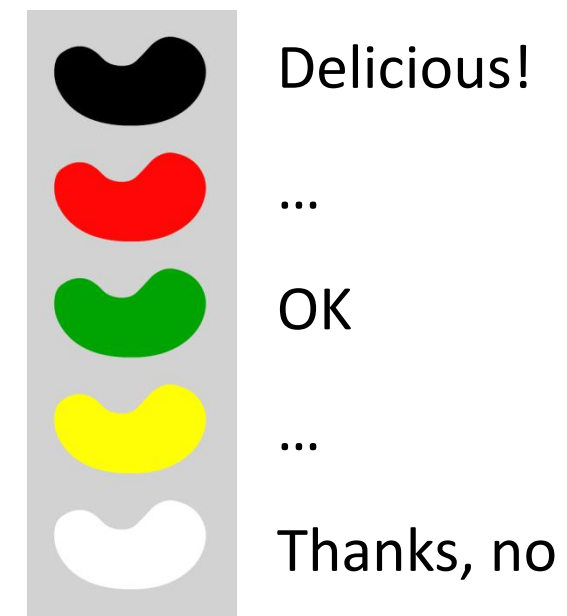

**ITMO UNIVERSITY** 

http://fineartamerica.com/featured/jelly-beans-background-ken-brown.html https://sysbio.curie.fr/bionetvisa/BioNetVisA2014\_Presentations/BioNetVisA2014\_Oral\_Presentations/T alk08\_Mohammed\_ElKarib\_BioNetVisa\_2014.pdf

## Jelly beans mining problem

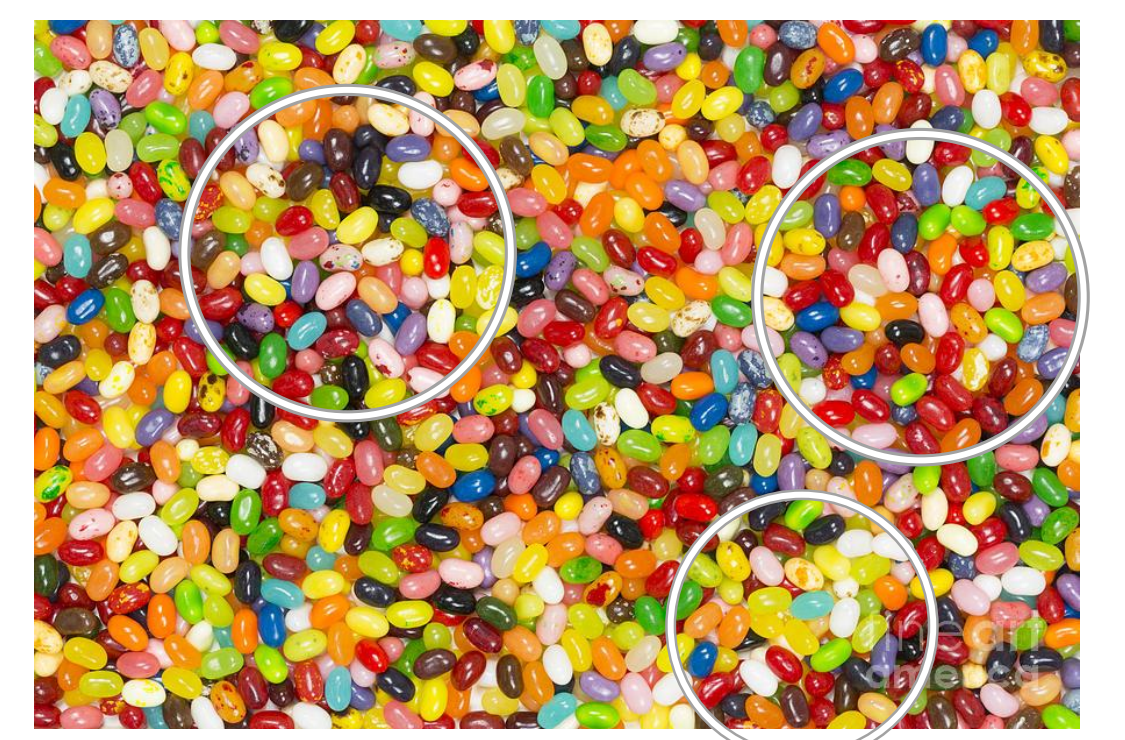

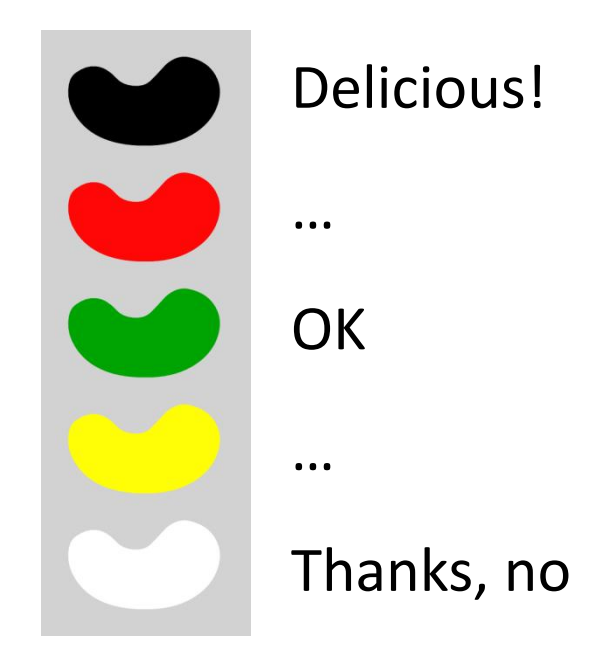

**ITMO UNIVERSITY** 

http://fineartamerica.com/featured/jelly-beans-background-ken-brown.html https://sysbio.curie.fr/bionetvisa/BioNetVisA2014\_Presentations/BioNetVisA2014\_Oral\_Presentations/T alk08\_Mohammed\_ElKarib\_BioNetVisa\_2014.pdf

# Generalized maximum-weight connected subgraph problem (GMWCS)

**Definition 2.** Given a connected undirected graph G = (V, E) and a weight function  $\omega : (V \cup E) \to \mathbb{R}$ , the Generalized Maximum-Weight Connected Subgraph (GMWCS) problem is the problem of finding a connected subgraph  $\widetilde{G} = (\widetilde{V}, \widetilde{E})$  with the maximal total weight

$$\Omega(\widetilde{G}) = \sum_{v \in \widetilde{V}} \omega(v) + \sum_{e \in \widetilde{E}} \omega(e) \to max$$

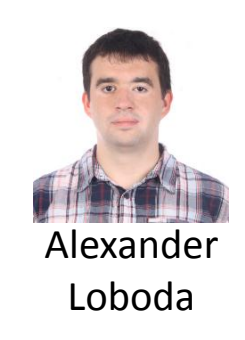

http://dx.doi.org/10.1007/978-3-319-43681-4\_17 https://github.com/ctlab/gmwcs-solver/

### ITMO UNIVERSITY

## **Network scoring**

- Small p-vaule -> positive score
- Close to one p-value -> negative score
- FDR thresholds control which genes and metabolites have positive score

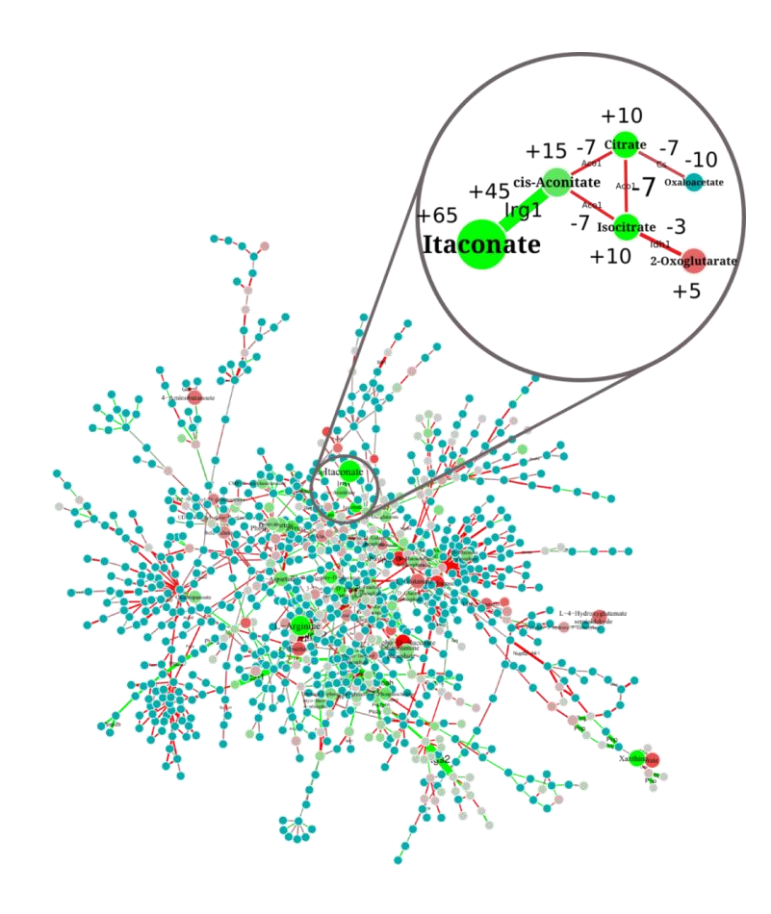

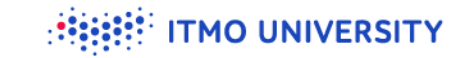

### **Assign network scores**

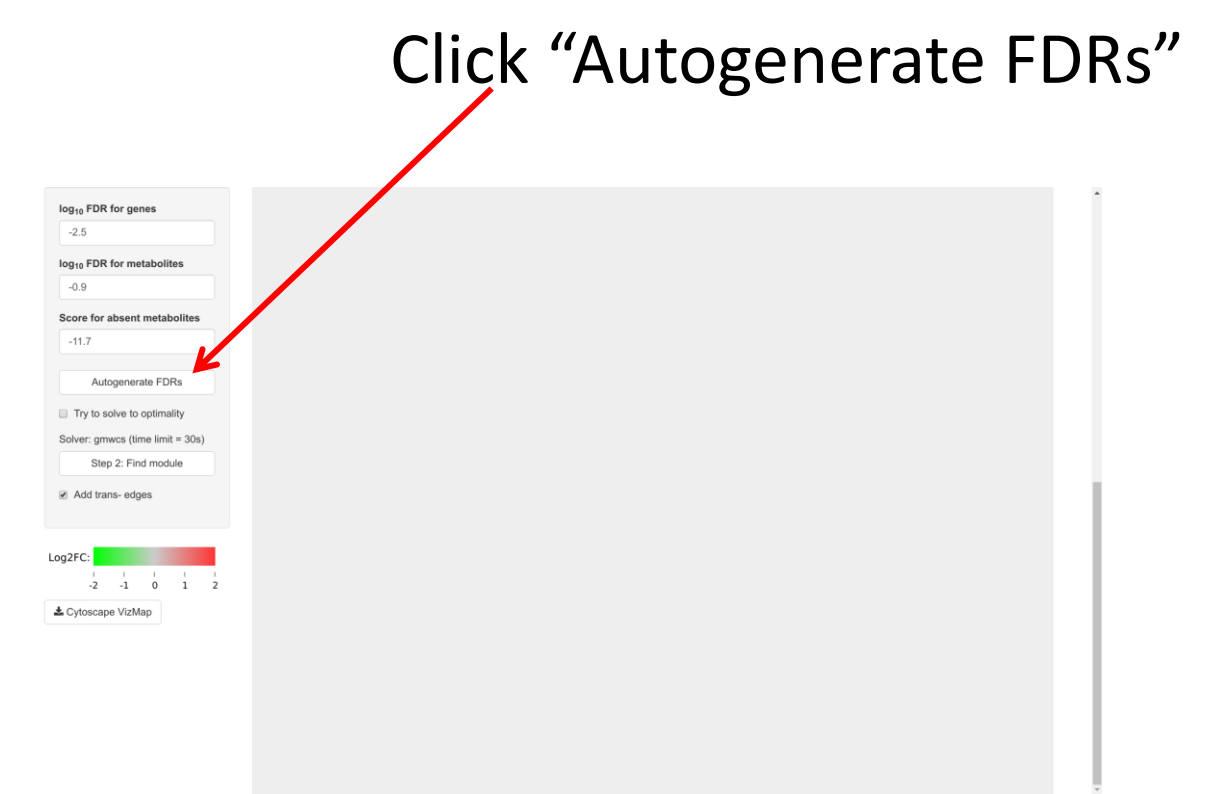

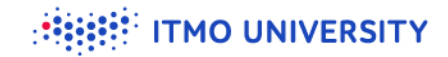

## Loading module into Cytoscape

File > Import > Network > File >

Ctrl.vs.MandLPSandIFNg.gene.de.re.mf=-0.9.rf=-2.5.ams=-11.7.xgmml

Layout > Apply preferred layout

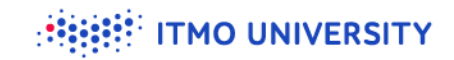

### M0 vs M1 module

| File Edit View                                 | w Select Layout Apps Tools Help |         |                                          |                                   |                     |                                                        |                           |                             |                                                |                    |                            |              |                         |                  |
|------------------------------------------------|---------------------------------|---------|------------------------------------------|-----------------------------------|---------------------|--------------------------------------------------------|---------------------------|-----------------------------|------------------------------------------------|--------------------|----------------------------|--------------|-------------------------|------------------|
| E E t E C C C C C C E AN Ø O Enter search term |                                 |         |                                          |                                   |                     |                                                        |                           |                             |                                                |                    |                            |              |                         |                  |
| Control Panel                                  |                                 | • • × • |                                          |                                   | 6                   | ·                                                      |                           |                             |                                                |                    |                            |              |                         |                  |
| Network St                                     | tyle Select jActiveModules      |         |                                          |                                   |                     | N Urate                                                |                           |                             |                                                |                    |                            |              |                         |                  |
| GAM_0                                          | • ] [                           | =)      |                                          |                                   | Description         | Xanthe                                                 | ne                        |                             |                                                |                    |                            |              |                         |                  |
| Properties •                                   |                                 | * ⊗     |                                          |                                   |                     | Industry                                               |                           |                             |                                                |                    |                            |              |                         |                  |
| Def. Map. By                                   | ур.                             |         |                                          |                                   |                     |                                                        |                           |                             |                                                |                    |                            |              |                         |                  |
|                                                | Border Paint                    | •       |                                          |                                   |                     |                                                        | 2 million                 |                             |                                                |                    |                            |              |                         |                  |
| 6.0                                            | Border Width                    | 4       |                                          |                                   |                     |                                                        |                           | No Outre                    | 200 proves                                     |                    |                            |              |                         |                  |
| 1:                                             | Fill Color                      | 4       |                                          |                                   |                     | o,oode                                                 |                           |                             | 1 II alkery) sa gan 3 (no<br>ata Transis Plata | 43                 |                            |              |                         |                  |
|                                                | Height                          | 0 (     |                                          |                                   | 2,3-Bi              | sphosithon-glycerate                                   | erone<br>aphrate indicas  | Linesia Liydero-            | Sahasandekonine m                              |                    | Ethanolamine<br>perosphate |              |                         |                  |
| l>                                             | Label                           | 4       |                                          |                                   |                     | 3-Phospho-D glyce<br>phosphote                         | royl cis-Aconst<br>Tal    | te Planda series            |                                                | House Pala         | e5                         |              |                         |                  |
|                                                | Label Color                     | •       |                                          |                                   |                     | D Glyrend                                              |                           | igaa<br>5'-Methyi           | AMENDER PLAN                                   | ate differ Bringer | Noethanolamine             |              |                         |                  |
| 12 :1                                          | Label Font Size                 | •       |                                          |                                   | 6-Phospho-D         | NY and the same loss of the                            | Inclusion and             | Sector Can                  | Opi SANYUM                                     | eserenter serne    |                            |              |                         |                  |
| 0 "                                            | Shape                           | A (     |                                          |                                   | 20-OH-Loukotriere E | B4 Nr D-Mannos<br>D-Gluceres D-Jactores<br>C-press pts | Contraction of the second | - rossilatione              | 5-Aderosyl-C-thethionine                       | Part Linconsteine  |                            |              |                         |                  |
| 35.0 1                                         | Size                            | •       |                                          |                                   | ,                   | ober 11                                                | Bass Cres 2-Okraliterame  | Phosphoer                   | skoure                                         | Gradience          |                            |              | × •                     |                  |
| 255                                            | Transparency                    | •       |                                          |                                   |                     | 15H 41 12-EETA                                         | B-REPArenter descardent   | Latan granter               |                                                |                    |                            |              | <b>~</b>                |                  |
|                                                | Width                           | 0 1     |                                          |                                   | D                   | Glucose Tolkosphate                                    | 4-Aminobut                | anoatte anno Lestan - Lesta | ~ 0                                            | Ī.                 |                            |              | Deserver and the second | E.               |
| Lock node                                      | a width and height              |         |                                          |                                   | UDP                 | glucose 🚥                                              | beta                      | Alasian<br>Naix Wspartate   | Gurreten                                       | gostate.           |                            |              |                         | THE .            |
|                                                | - ···                           |         |                                          |                                   |                     | 04 Carbon<br>04 m12                                    |                           | Gra Agu                     | Largence                                       |                    |                            |              | A.K.                    |                  |
|                                                |                                 |         |                                          |                                   | UDP-alp             | pha-D-galactose                                        | 0.0                       | torente arriva activ        | No52 <sup>MU</sup>                             |                    |                            |              | 71-5                    | ZŤ               |
|                                                |                                 |         |                                          |                                   | alpha Q             | of .                                                   |                           | <i>R</i>                    |                                                |                    |                            |              | 1 1                     |                  |
|                                                |                                 |         | 🚥 🛃 🗖 Ctrl.                              | vs. MandLP SandiFNg. gene. de. re | e.mf=-0.9.rf=-2.5   | 5.ams=-11.7                                            |                           |                             |                                                |                    |                            |              | - <u>i</u> -            | Ø5 0 - 0 🚯       |
|                                                |                                 |         | Table Bapel                              |                                   |                     |                                                        |                           |                             |                                                |                    |                            |              |                         |                  |
|                                                |                                 |         |                                          | mo f(x) 📑                         |                     |                                                        |                           |                             |                                                |                    |                            |              |                         | • • •            |
|                                                |                                 |         | th shared name                           | d shared interaction              | name                | interaction                                            | dh rptype                 | dh pval                     | dh pen                                         | dh rpair           | dh origin                  | dh log2FC    | dh baseMean             | th label         |
|                                                |                                 | -       | C00019 (pp) C00021                       | pp                                | C00019 (p           | pp                                                     | main                      | 9.1859397                   | R01883                                         | RP00004            | 14431                      | -13.39406746 | 10.7137063779874        | 4 Gamt 🔺         |
|                                                |                                 |         | C00022 (pp) C00026                       | pp                                | C00022 (p           | pp                                                     | trans                     | 0.3961281                   | R00258                                         | RP05853            | 108682                     | 1.047952119  | 41.878781913922         | 2 Gpt2           |
|                                                |                                 |         | C00025 (pp) C00026                       | pp                                | C00025 (p           | pp                                                     | main                      | 0.0529735                   | R00667                                         | RP00014            | 18242                      | -1.047660662 | 41 878781919900         | 3 Uat            |
|                                                |                                 |         | C00025 (pp) C00041                       | PP<br>PP                          | C00025 (p           | PP                                                     | trans                     | 0.3961281                   | R00258                                         | RP08469            | 108682                     | 1.047952119  | 41.87878191392          | 2 Gpt2           |
|                                                |                                 |         | C00025 (pp) C00049                       | pp                                | C00025 (p           | PP                                                     | trans                     | 0.4415985                   | R00355                                         | RP05883            | 14719                      | -0.377343228 | 91.3313039144272        | 2 Got2           |
|                                                |                                 |         | C00029 (pp) C00052                       | pp                                | C00029 (p           | PP                                                     | trans                     | 0.0868443                   | R00955                                         | RP06377            | 14430                      | -1.705074309 | 32.6520237880881        | 1 Galt           |
|                                                |                                 |         | C00025 (pp) C00064                       | pp                                | C00025 (p           | pp                                                     | main                      | 5.4249996                   | R00768                                         | RP00024            | 14583                      | 2.456505546  | 478.652944814861        | i Gfpt1          |
|                                                |                                 |         | C00037 (pp) C00065<br>C00022 (pp) C00074 | pp                                | C00037 (p           | PP<br>PD                                               | main                      | 0.0786334                   | R09099                                         | RP00301<br>RP00036 | 20425                      | -13.39406746 | 2.53965898451019        | 3 Shmti<br>8 Pkm |
|                                                |                                 |         | C00022 (pp) C00074<br>C00025 (pp) C00077 | PP<br>DD                          | C00025 (p           | PP<br>PD                                               | trans                     | 0.0529735                   | R00668                                         | RP06031            | 18242                      | -1.047660662 | 352.58371301492         | 3 Oat            |
|                                                |                                 |         | C00062 (pp) C00077                       | pp                                | C00062 (p           | PP                                                     | main                      | 2.8646743                   | R00551                                         | RP00066            | 11846                      | 3.678046434  | 125.660105222325        | 5 Argl           |
|                                                |                                 |         | C00005 (00) C00005                       |                                   | 000005-00           | ~~                                                     | trana                     | E 4040006                   | 000760                                         | 0006205            | 14600                      | ) ARCENTEAC  | 470 65 3044014061       | 1 Cfot1          |
| Node Edg                                       | e Network                       |         |                                          |                                   |                     |                                                        |                           |                             | _                                              |                    |                            |              |                         |                  |
| inode j Edg                                    |                                 |         | Node Table Edge T                        | able Network Table                |                     |                                                        |                           |                             |                                                |                    |                            |              |                         | 3                |

🔺 😑 🗸 Fit Content

## Save the figure

#### File > Export as image...

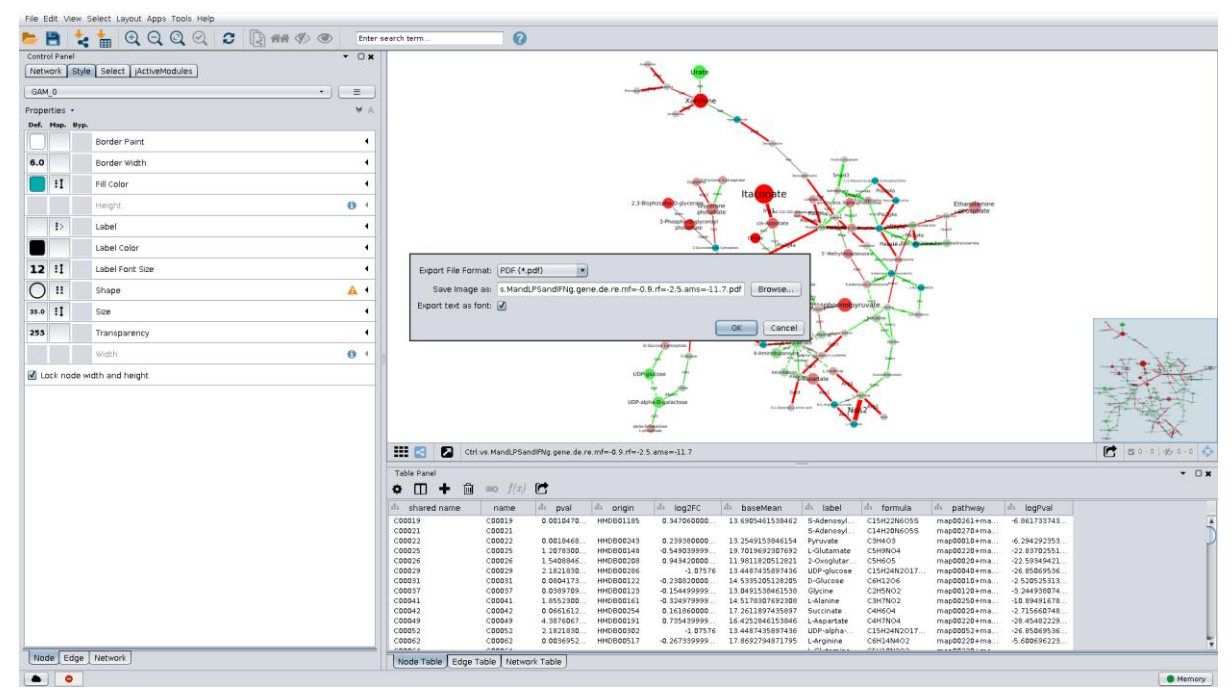

PDFs can be opened in Inkscape or Illustrator

## **Running from Phantasus**

### Open GSE53986.Ctrl.vs.LPS.gct in Phantasus

### Tools/Submit to Shiny GAM

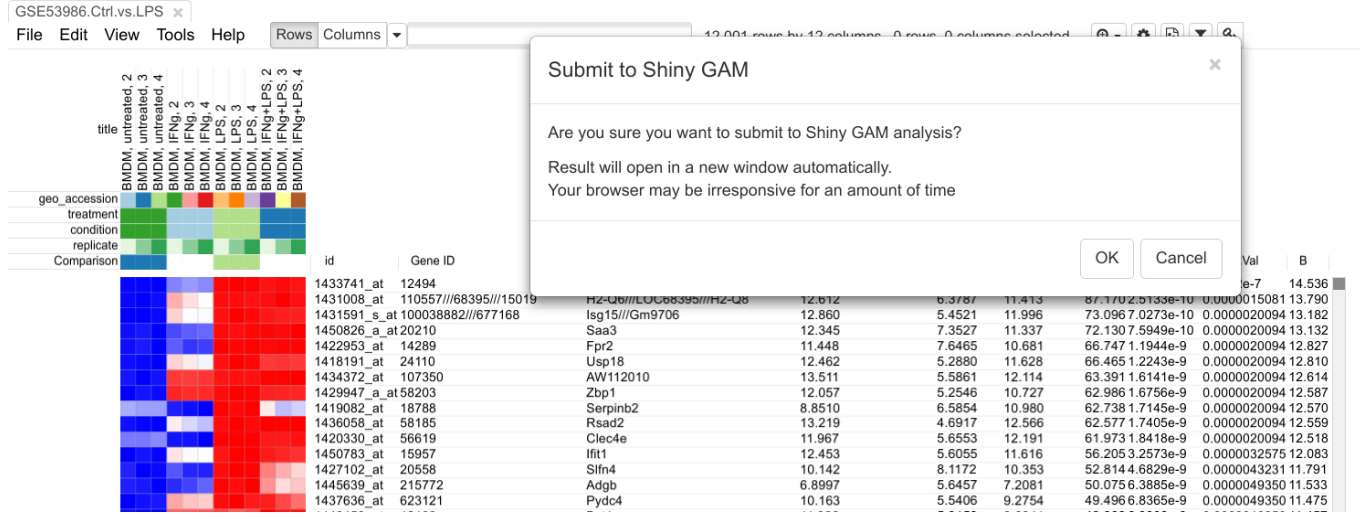

#### Remember that only expressed genes are present

TMO UNIVERSITY

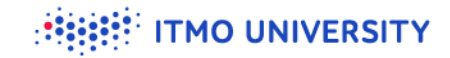

## The module

-6.1

🕹 PDF

Log2FC:

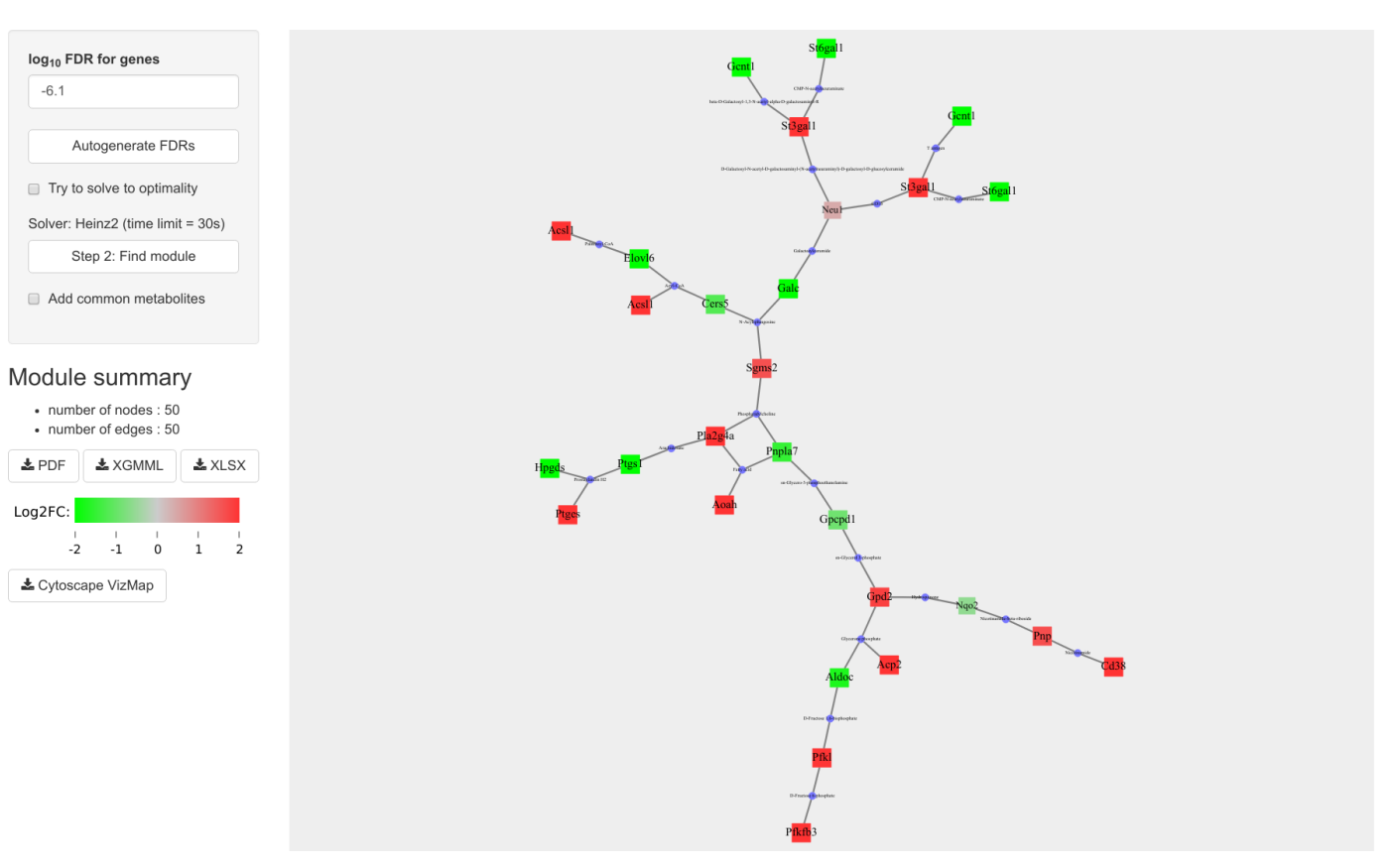

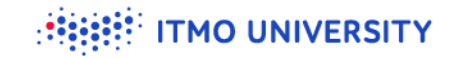

## **Exercise: upload data manually**

- Open GSE53986.Ctrl.vs.LPS.gct in Excel
- Save differential expression table as a tab-separated file
- Upload to GAM

## We got the M1 vs M2 module, what's next?

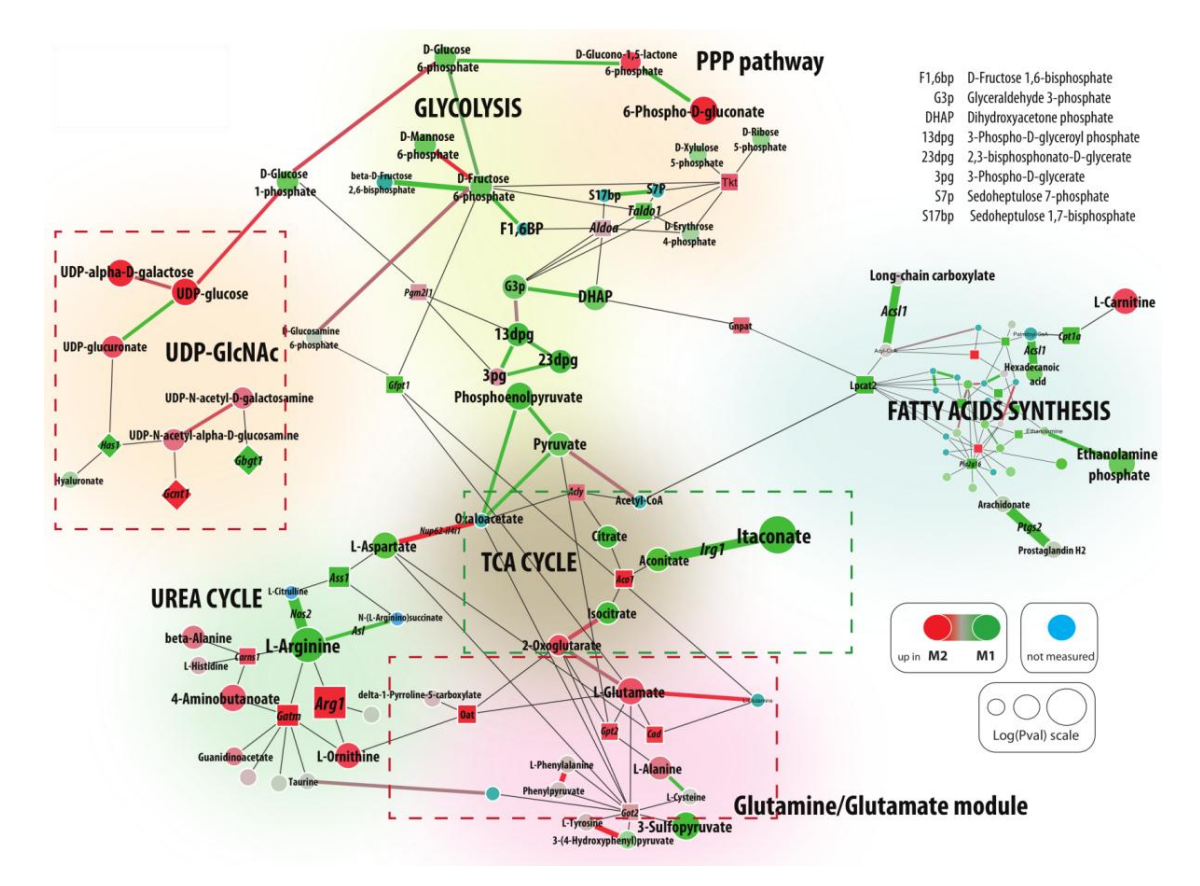

**ITMO UNIVERSITY** 

## **UDP-GlcNAc** and **Glutamine** modules

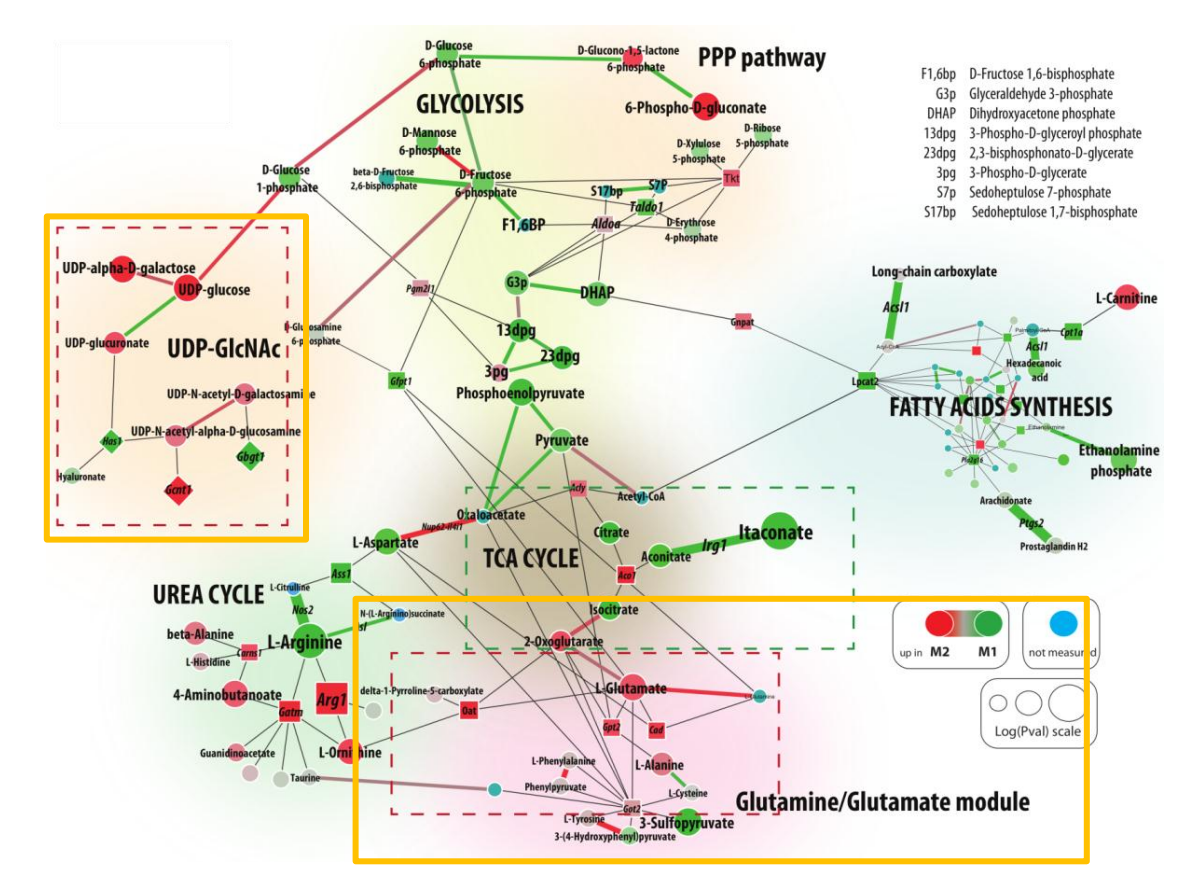

**ITMO UNIVERSITY** 

### ITMO UNIVERSITY

# Test glutamine involvement by using media without one

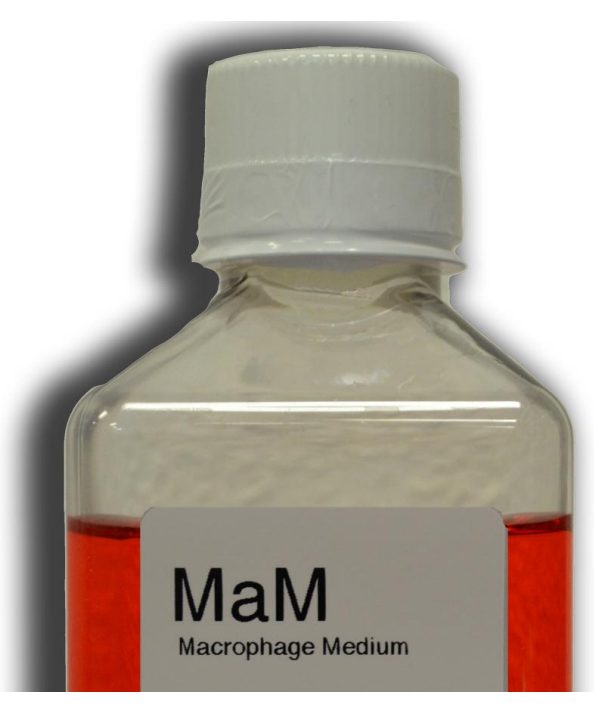

- complete RPMI 1640
- 10 mM glucose
- 2 mM L-glutamine,
- 100 U/mL of penicillin/streptomycin
- 10% FCS

### TMO UNIVERSITY

## Test glutamine involvement by using media without one

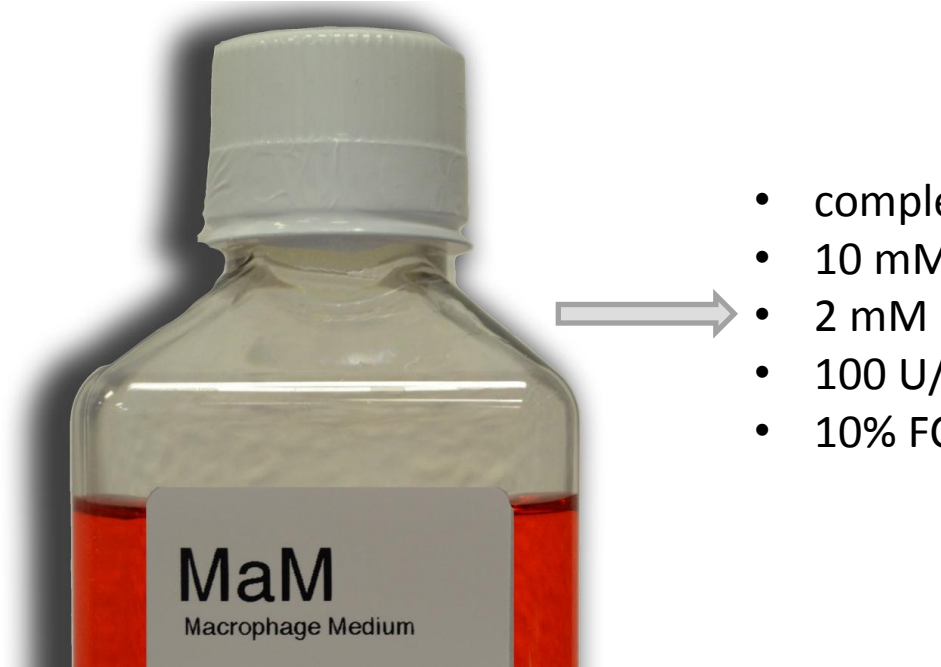

- complete RPMI 1640
- 10 mM glucose
- 2 mM L-glutamine,
- 100 U/mL of penicillin/streptomycin
- 10% FCS

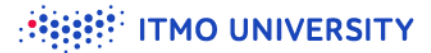

# Glutamine withdrawal leads to defect in M2 polarization

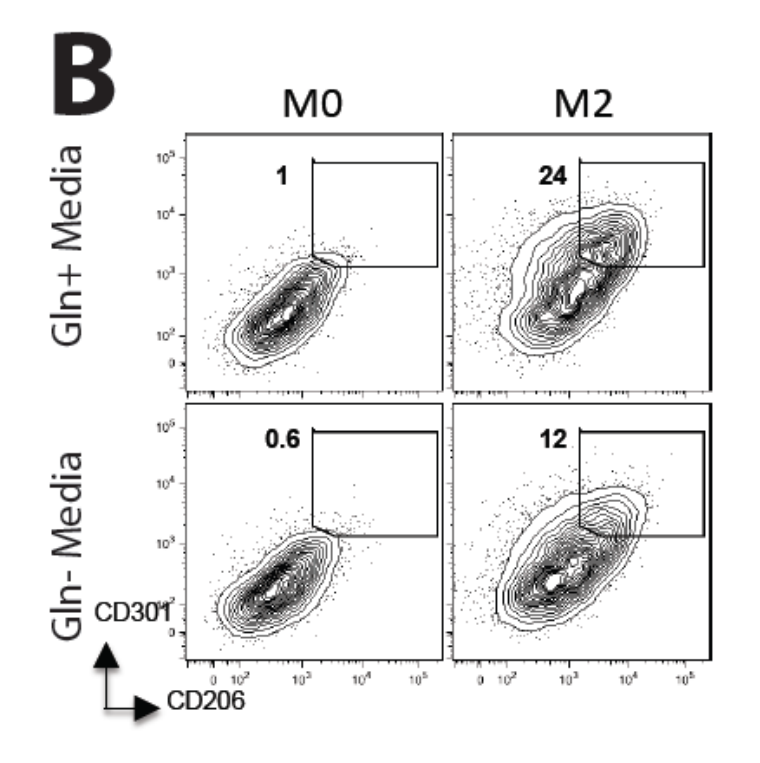

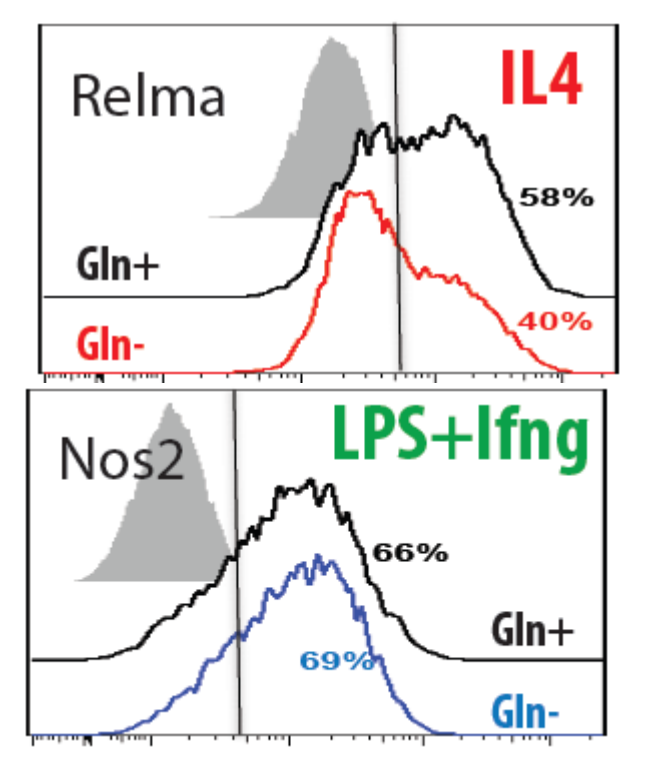

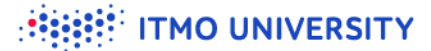

## **Glutamine withdrawal affect TCA cycle in M2**

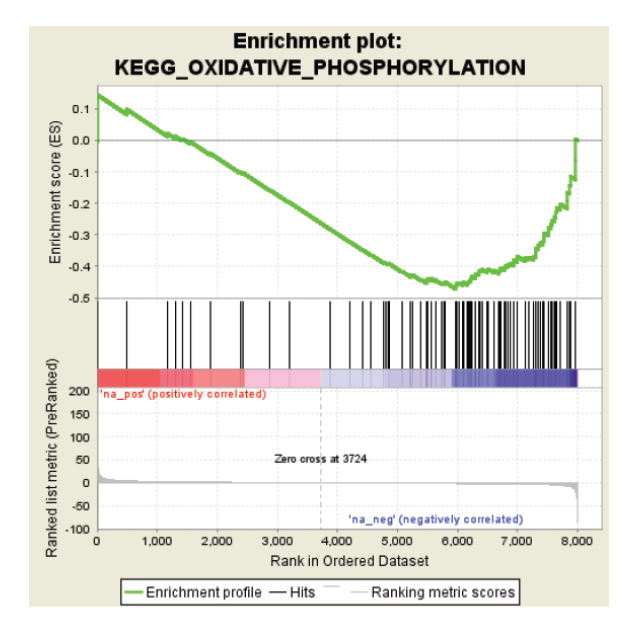

Oxidative phosphorylation is impaired upon glutamine withdrawal in M2 cells

## **Glutamine feeds into UDP-GlcNAc**

![](_page_42_Figure_2.jpeg)

## Major metabolic fluxes in M2 macrophages

![](_page_43_Figure_2.jpeg)

## N-glycosylation inhibition blocks M2 polarization

![](_page_44_Figure_1.jpeg)

**ITMO UNIVERSITY** 

![](_page_45_Picture_0.jpeg)

![](_page_45_Picture_1.jpeg)

## Immunity

Volume 42, Issue 3, 17 March 2015, Pages 419-430

#### Article

#### Network Integration of Parallel Metabolic and Transcriptional Data Reveals Metabolic Modules that Regulate Macrophage Polarization

Abhishek K. Jha<sup>1</sup>, Stanley Ching-Cheng Huang<sup>2</sup>, Alexey Sergushichev<sup>2, 3</sup>, Vicky Lampropoulou<sup>2</sup>, Yulia Ivanova<sup>2</sup>, Ekaterina Loginicheva<sup>2</sup>, Karina Chmielewski<sup>1</sup>, Kelly M. Stewart<sup>1</sup>, Juliet Ashall<sup>2</sup>, Bart Everts<sup>2, 5</sup>, Edward J. Pearce<sup>2, 4</sup>, Edward M. Driggers<sup>1, 4, 6</sup>, **a**, **w**, Maxim N. Artyomov<sup>2, 4</sup>, **a**, **w** 

#### Show more

#### Highlights

- · Glutamine deprivation affects M2 polarization but not M1 polarization
- · UDP-GlcNAc biosynthesis and N-glycosylation are important for M2 polarization
- · There is no reverse or direct flow through Idh or malic enzyme in M1 macrophages
- · Aspartate-arginosuccinate shunt connects the NO and TCA cycles in M1 polarization

### http://dx.doi.org/10.1016/j.immuni.2015.02.005

## Atom transition network

![](_page_46_Figure_1.jpeg)

http://maranas.che.psu.edu/research\_pathways.htm

**ITMO UNIVERSITY** 

ITMO UNIVERSITY

## Using atom transitions graph limits "bad" connections

![](_page_47_Figure_2.jpeg)

Any path in an atom graph corresponds to a potential reaction flux

# Trem2 KO in BMDM leads to decrease in energetic metabolism

![](_page_48_Figure_2.jpeg)

Ulland et al, Cell 2017

![](_page_49_Picture_0.jpeg)

## GATOM

- <u>https://github.com/ctlab/gatom</u>
- Can be installed and ran in R
- ♥ To be available in Shiny GAM

![](_page_50_Picture_0.jpeg)

# We live in a high-throughput era, there can be many conditions!

# Dendritic cells time-course: many conditions, how to analyze?

![](_page_51_Figure_2.jpeg)

GSE59784, Jovanovic et al, 2015

![](_page_52_Picture_0.jpeg)

## Can we identify modules for the expression patterns?

![](_page_52_Figure_2.jpeg)

GSE59784, Jovanovic et al, 2015

![](_page_52_Figure_4.jpeg)

![](_page_53_Figure_0.jpeg)

![](_page_53_Picture_1.jpeg)

### ITMO UNIVERSITY

# Glycolysis transcriptionally goes up at 12h

![](_page_54_Figure_2.jpeg)

![](_page_54_Figure_3.jpeg)

![](_page_55_Picture_0.jpeg)

# Sterol synthesis/degradation goes down at 6h

![](_page_55_Figure_2.jpeg)

![](_page_55_Figure_3.jpeg)

![](_page_56_Picture_0.jpeg)

# Can find differences in metabolic regulation between cell populations

![](_page_56_Figure_2.jpeg)

Artyomov et al. Seminars in Immunology 2016

![](_page_57_Picture_0.jpeg)

## **Pipeline for single-cell RNA-seq**

![](_page_57_Figure_2.jpeg)

- Dataset for small intestinal epithelium (Haber et al, Nature 2017).
- Total: 7216 cells.

- Cells are fine-clustered into ~100 groups.
- Clustering is independent of cell type annotation.

![](_page_57_Picture_8.jpeg)

- Gene expression in cell groups are averaged to form a "metasample".
- Enzyme are k-means clustered by expression in meta-samples.

![](_page_57_Picture_11.jpeg)

- GAM for multiple conditions is applied to obtain final module patterns.
- In the intestine dataset we ended up with nine modules.

# Glycolys is regulated in the immunotherapy dataset: macrophages getting activated

![](_page_58_Figure_1.jpeg)

Pkm Aldoa Tpi1 Eno1 Gapdh Pgam1 Ldha Pgk1 Gpi1 Pfkl Ugp2 Pgm2

![](_page_58_Figure_3.jpeg)

TMO UNIVERSITY

![](_page_59_Picture_0.jpeg)

- Network integration allows to highlight interplay between enzymes and metabolites
- Vetwork visualization (and some analysis) can be done in Cytoscape
- Modules need to be interpreted and validated

TMO UNIVERSITY